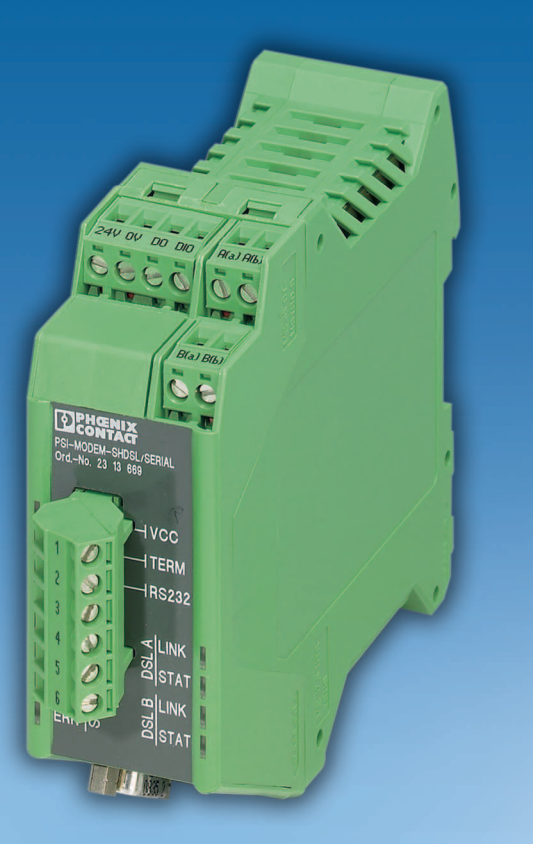

# Manuale utente

UM IT PSI-MODEM-SHDSL/SERIAL Codice: —

Modem per collegamento permanente SHDSL-SERIAL, per strutture punto-punto, lineari e a stella su linee aziendali

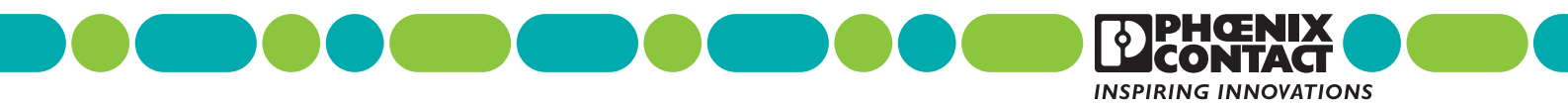

### Manuale utente

# Modem per collegamento permanente SHDSL-SERIAL, per strutture punto-punto, lineari e a stella su linee aziendali

|                              |                            |           |                   | 2011-12-13 |
|------------------------------|----------------------------|-----------|-------------------|------------|
|                              |                            |           |                   |            |
| Denominazione                | : UM IT PSI-MODEM-SHDSL/SE | ERIAL     |                   |            |
| Revisione:                   | 00                         |           |                   |            |
| Codice:                      | _                          |           |                   |            |
|                              |                            |           |                   |            |
| Il presente manu             | uale è valido per:         |           |                   |            |
| Denominazione<br>PSI-MODEMSI | e<br>HDSL/SERIAL           | Revisione | Codice<br>2313669 |            |

### Leggere attentamente

#### Destinatari del manuale

Le informazioni relative all'impiego del prodotto contenute nel presente manuale si rivolgono esclusivamente a

- specialisti elettrotecnici oppure persone che operano sotto la loro supervisione e che sono a conoscenza delle norme in vigore e di eventuali altre prescrizioni in materia e in particolare dei principi di sicurezza applicabili;
- programmatori e tecnici informatici qualificati a conoscenza dei principi di sicurezza vigenti in materia di automazione, delle norme e di eventuali altre prescrizioni in vigore.

#### Spiegazioni dei simboli e dei termini utilizzati

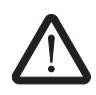

Questo simbolo si riferisce a pericoli che possono causare infortuni. Leggere con attenzione tutte le note contrassegnate da questo simbolo per evitare possibili infortuni.

Gli infortuni si suddividono in tre gruppi, caratterizzati da una terminologia specifica.

| PERICOLO                                                                                                    | Indica una situazione pericolosa che, se non viene evitata, comporta infortuni anche mortali.       |  |
|----------------------------------------------------------------------------------------------------|----------------------------------------------------------------------------------------------------|--|
| AVVERTENZA                                                                                                    | Indica una situazione pericolosa che, se non viene evitata, può comportare infortuni anche mortali. |  |
| ATTENZIONE                                                                                                    | Indica una situazione pericolosa che, se non viene evitata, può comportare infortuni.               |  |
| Questo simbolo, insieme al termine <b>IMPORTANTE</b> e al testo che lo accompagna segnala azioni che possono causare danni o malfunzionamenti del dispositivo, |                                                                                                    |  |

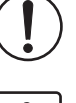

dei componenti contigui, nonché dell'hardware o del software. Questo simbolo, e il testo che lo accompagna, forniscono informazioni supple-

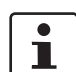

Questo simbolo, e il testo che lo accompagna, forniscono informazioni supplementari o rimandano ad altre fonti di informazione.

|                     | Per contattarci                                                                                                    |
|---------------------|----------------------------------------------------------------------------------------------------|
| Internet            | Per informazioni aggiornate sui prodottiPhoenix Contact e sulle nostre condizioni generali di vendita visitare il sito:<br>www.phoenixcontact.com.                                                                                                    |
|                     | Assicurarsi di avere sempre a disposizione la documentazione aggiornata.<br>La documentazione aggiornata è disponibile su Internet alla pagina:<br>www.phoenixcontact.net/catalog.                                                                        |
| Distributori locali | Per qualsiasi problema che non possa essere risolto con l'aiuto della presente documenta-<br>zione, rivolgersi al distributore locale.<br>L'elenco completo dei distributori con i rispettivi indirizzi è disponibile sul sito<br>www.phoenixcontact.com. |
| Editore             | PHOENIX CONTACT GmbH & Co. KG<br>Flachsmarktstraße 8<br>32825 Blomberg<br>DEUTSCHLAND                                                                                                    |
|                     | Saremo lieti di ricevere consigli e proposte di miglioramento in merito al contenuto e alla presentazione del nostro manuale. Rivolgersi a:<br>tecdoc@phoenixcontact.com                                                                                  |

#### Condizioni generali d'uso relative alla documentazione tecnica

Phoenix Contact si riserva il diritto di modificare, correggere e/o migliorare, in qualsiasi momento e senza preavviso, la documentazione tecnica e i prodotti in essa descritti, a condizione che ciò sia accettabile per l'utente. Questo vale anche per le modifiche relative all'aggiornamento tecnico.

La fornitura della documentazione tecnica (in particolare documentazione d'uso) non implica alcun obbligo continuato di informazione da parte di Phoenix Contact in merito ad eventuali modifiche dei prodotti e/o della documentazione tecnica stessa. L'utente è tenuto a controllare l'idoneità e lo scopo d'impiego dei prodotti in base alla propria applicazione concreta, in particolare per quanto concerne il rispetto delle norme e delle leggi vigenti. Tutte le informazioni contenute nella documentazione tecnica sono fornite senza alcuna garanzia esplicita, conclusiva o tacita.

Inoltre si applicano esclusivamente le clausole delle condizioni generali di vendita aggiornate di Phoenix Contact, in particolare per quanto concerne la garanzia.

Il presente manuale e tutte le immagini in esso contenute sono protetti da copyright. Le modifiche dei contenuti nonché la pubblicazione di estratti sono vietate.

Phoenix Contact si riserva di rivendicare i diritti di proprietà intellettuale sulle denominazioni dei prodotti Phoenix Contact. La rivendicazione di tali diritti da parte di terzi è vietata.

Altre denominazioni potrebbero essere tutelate dalla legge anche se non contrassegnate come tali.

# Indice

| 1 | Descrizione del mod      | em per   | collegamento permanente SHDSL                                             | .1-1  |
|---|--------------------------|----------|---------------------------------------------------------------------------|-------|
|   |                          | 1.1      | Descrizione                                                               | 1-1   |
|   |                          | 1.2      | Dati di ordinazione                                                       | 1-2   |
|   |                          | 1.3      | Dati tecnici                                                              | 1-2   |
|   |                          | 1.4      | Tecnologia SHDSL                                                          | 1-5   |
|   |                          | 1.5      | Informazioni di base sulle interfacce                                     | 1-6   |
|   |                          |          | 1.5.1 RS-232                                                              | 1-6   |
|   |                          |          | 1.5.2 RS-422                                                              | 1-7   |
|   |                          |          | 1.5.3 RS-485 W2                                                           | 1-8   |
|   |                          | 1.6      | Strutture di rete realizzabili                                            | 1-9   |
|   |                          |          | 1.6.1 Collegamento punto-punto                                            | 1-9   |
|   |                          |          | 1.6.2 Struttura lineare (Daisy Chain)                                     | 1-10  |
|   |                          |          | 1.6.3 Struttura a stella (per tutte le interfacce)                        | .1-11 |
|   |                          |          | 1.6.4 Struttura a stella mediante guida di montaggio e interfaccia RS-485 | 1-12  |
|   |                          |          | 1.6.5 Struttura a stella con altri componenti RS-485                      | .1-15 |
|   |                          |          | 1.6.6 Diramazioni e derivazioni                                           | .1-16 |
| 2 | Installazione hardwa     | .re      |                                                                           | .2-1  |
|   |                          | 2.1      | Montaggio del modulo sulla guida di montaggio                             | 2-2   |
|   |                          |          | 2.1.1 Montaggio su guida di montaggio (dispositivo singolo)               | 2-2   |
|   |                          |          | 2.1.2 Montaggio con connettore per guide di montaggio                     |       |
|   |                          |          | (stazione di collegamento)                                                | 2-3   |
|   |                          | 2.2      | Descrizione dei collegamenti e dei LED                                    | 2-4   |
|   |                          | 2.3      | Realizzazione dei collegamenti                                            | 2-5   |
|   |                          |          | 2.3.1 Avvertenze di sicurezza                                             | 2-5   |
|   |                          |          | 2.3.2 Collegamento DSL                                                    | 2-6   |
|   |                          |          | 2.3.3 Collegamento delle uscite di commutazione                           | 2-8   |
|   |                          |          | 2.3.4 Collegamento dell'interfaccia seriale                               | 2-9   |
|   |                          |          | 2.3.5 Collegamento dell'interfaccia USB                                   | 2-12  |
|   |                          |          | 2.3.6 Collegamento della tensione di alimentazione                        | 2-13  |
|   |                          | 2.4      | Impiego nelle aree soggette a rischio di esplosione.                      | 2-15  |
| 3 | Configurazione tram      | ite PSI- | CONE                                                                      | 3-1   |
| Ū | e enniger a zierre train | 31       | Installazione di PSI-CONE                                                 |       |
|   |                          | 3.2      |                                                                           | 3-3   |
|   |                          | 5.2      | 3.2.1 Selezione della lingua                                              |       |
|   |                          |          | 3.2.1 Selezione del dispositivo                                           | 3-3   |
|   |                          |          | 32.3 Modalità di connessione (Connection mode)                            |       |
|   |                          | 33       | Configurazione (Configuration)                                            | 3-5   |
|   |                          | 0.0      | 3 3 1 Binristino delle impostazioni di fabbrica                           | 3-11  |
|   |                          | 3 /      | Diagnostics (Diagnostics)                                                 | 3-11  |
|   |                          | 0.4      | 3 4 1 Panoramica diagnostica                                              | 3-12  |
|   |                          |          | 342 Registro eventi                                                       | 3-16  |
|   |                          |          | 3.4.3 Registro valori                                                     | 3-17  |
|   |                          | 3.5      | Trasferimento (Transfer)                                                  | 3-18  |
|   |                          | 3.6      | Aggiornamento firmware (Llodate Firmware)                                 | 3_10  |
|   |                          | 0.0      | Ayyiomamenio iimiwale (Opuale Filmwale)                                   | 0-19  |

#### PSI-MODEMSHDSL/SERIAL

| 4 | Ottimizzazione            |                                          | 4-1 |
|---|---------------------------|------------------------------------------|-----|
|   | 4.1                       | Ottimizzazione della velocità dati SHDSL | 4-1 |
|   | 4.2                       | Aumento dell'immunità ai disturbi        | 4-2 |
| 5 | Eliminazione degli errori |                                          | 5-1 |
|   | 5.1                       | ID diagnostica                           | 5-1 |

# 1 Descrizione del modem per collegamento permanente SHDSL

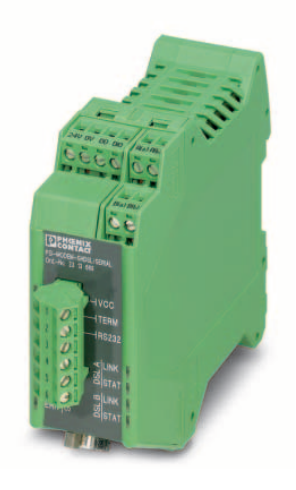

### 1.1 Descrizione

Con il modem industriale per collegamento permanente SHDSL-SERIAL è possibile collegare dispositivi seriali a banda larga mediante linee aziendali.

#### Campi di applicazione

- Indicato per linee aziendali ma non per la linea telefonica pubblica
- Collegamento punto-punto
- Struttura a stella
- Struttura lineare (Daisy Chain)

#### **Tecnologia SHDSL**

- Trasmissione dati simmetrica
- 2 porte SHDSL per dispositivo
- Fino a 30 MBit/s (a 4 conduttori)
- Fino a 15,3 MBit/s (a 2 conduttori)

#### Interfaccia RS-232 (D-SUB a 9 poli)

- Trasparenza di protocollo
- Commutazione automatica DTE/DCE
- RS-232, fino a 230,4 kBit/s

#### Interfaccia RS-485 W2/RS-422 (connettore maschio COMBICON)

- Trasparenza di protocollo
- RS-422, fino a 2000 kBit/s
- RS-485 W2, fino a 2000 kBit/s
- RS-485 W2: resistenza di terminazione inseribile/disinseribile

#### Uscite di allarme

- Due uscite digitali
- Configurabili individualmente

#### Configurazione

- Con software di configurazione

#### Il software di configurazione consente inoltre

- Diagnostica online
- Configurazione individuale dei dispositivi
- Configurazione di progetto guidata
- Funzione di registro
- Memorizzazione e stampa di configurazioni di progetti e dispositivi

### 1.2 Dati di ordinazione

| Modem                                                                                                    |                                                           |                                |         |       |
|----------------------------------------------------------------------------------------------------|-----------------------------------------------------------|--------------------------------|---------|-------|
| Descrizione                                                                                                    |                                                           | Тіро                           | Codice  | VPE   |
| Modem per collegamento permanente SHDSL, per strutture punto-punto, lineari e a stella su linee aziendali a 2 e 4 conduttori                                                                     |                                                           | PSI-MODEM-SHDSL/SERIAL         | 2313669 | 1     |
| Accessori                                                                                                    |                                                           |                                |         |       |
| Descrizione                                                                                                    |                                                           | Тіро                           | Codice  | VPE   |
| Alimentazione di sistema,<br>Switching<br>Range tensione d'ingresso<br>Tensione nominale di uscita<br>Corrente nominale di uscita                                                                | 45 Hz 65 Hz<br>85 V AC 264 V AC<br>24 V DC ±1 %,<br>1,5 A | MINI-SYS-PS-100-240AC/24DC/1.5 | 2866983 | 1     |
| Connettore per guide di montaggio (quantità 2)                                                                                                    |                                                           | ME 17,5 TBUS 1,5/ 5-ST-3,81 GN | 2709561 | 1     |
| <b>Connettore intermedio RJ45 (RJ12/RJ11)</b> con protezione contro le sovra-<br>tensioni per interfacce di telecomunicazione analogiche. In alternativa appli-<br>cabile su guida di montaggio. |                                                           | DT-TELE-RJ45                   | 2882925 | 1     |
| Cavo USB, USB tipo A/Mini-USB tipo B, a 5 poli, lunghezza 1 m                                                                                                    |                                                           | PSI-CA-USB A/MINI B/1METER     | 2313575 | 1 m   |
| Cavo USB, USB tipo A/Mini-USB tipo B, a 5 poli, lunghezza 3 m                                                                                                    |                                                           | CABLE-USB/MINI-USB-3,0M        | 2986135 | 3 m   |
| Cavo RS-232 per il collegamento del modem a un'interfaccia a 9 poli dei dispositivi, lunghezza 2 m                                                                                               | D-SUB9/D-SUB9<br>(femmina/femmina)                        | PSM-KA9SUB9/BB/2METER          | 2799474 | 2 m   |
| <b>Cavo RS-232</b> per il collegamento del modem a un'interfaccia a 9 poli dei dispositivi, lunghezza 0,5 m                                                                                      | D-SUB9/D-SUB9<br>(femmina/femmina)                        | PSM-KA9SUB9/BB/0,5METER        | 2708520 | 0,5 m |
| Cavo adattatore per il collegamento di moduli di comunicazione Inline IB IL<br>RS232 e IB IL RS232-PRO a convertitori d'interfaccia, per es. modem, Com<br>Server. Bluetooth o fibra ottica.     |                                                           | PSM-KAD-IL RS232/9SUB/B/0,8M   | 2319200 | 0,8 m |

### 1.3 Dati tecnici

| Alimentazione                  |                                                                                                    |
|--------------------------------|----------------------------------------------------------------------------------------------------|
| Tensione di alimentazione      | 18 V DC 30 V DC tramite morsetto a vite a innesto COMBICON                                                                                                    |
|                                | 24 V DC $\pm$ 5 % (alternativa o ridondante, tramite connettore per guide di montaggio e alimentazione di sistema)                                                          |
|                                | 5 V DC (solo per la configurazione, tramite Mini-USB, tipo B)                                                                                                    |
| Corrente assorbita nominale    | < 180 mA a 24 V                                                                                                    |
| Indicatore a LED               | VCC (LED verde)                                                                                                    |
|                                | <ul> <li>Luce costante: in funzione</li> </ul>                                                                                                    |
|                                | <ul> <li>Lampeggio a 1 Hz: alimentazione tramite USB (per la configurazione)</li> </ul>                                                                                     |
| Uscite di commutazione         | $2 \ x \ U_{nominale}$ / 150 mA (in caso di alimentazione tramite connettore per guide di montaggio le uscite digitali non sono utilizzabili), protezione da corto circuito |
|                                |                                                                                                    |
| Interfaccia SHDSL              |                                                                                                    |
| Tipo di connessione            | 2 morsetti a vite a innesto a 2 poli COMBICON                                                                                                    |
| Тіро                           | Interfaccia SHDSL secondo ITU-T G.991.2 bis                                                                                                    |
| Velocità di trasmissione       |                                                                                                    |
| Funzionamento a 4 conduttori   | 64 kBit/s 30 MBit/s (impostazione manuale della velocità dei dati)                                                                                                    |
|                                | 384 kBit/s 11,39 MBit/s (riconoscimento automatico della velocità dati)                                                                                                    |
| Funzionamento a 2 conduttori   | 32 kBit/s 15,3 MBit/s (impostazione manuale della velocità dei dati)                                                                                                    |
|                                | 192 kBit/s 5,696 MBit/s (riconoscimento automatico della velocità dati)                                                                                                    |
| Lunghezza di trasmissione      | Superiore a 20 km con velocità dati ridotte e linee di buona qualità                                                                                                    |
| Dati di collegamento (sezione) | 0,2 mm <sup>2</sup> 2,5 mm <sup>2</sup> (AWG 24-14)                                                                                                    |

### Descrizione del modem per collegamento permanente SHDSL

| Interfaccia SHDSL                                                                           |                                                                                                    |
|---------------------------------------------------------------------------------------------|----------------------------------------------------------------------------------------------------|
| LED di stato e di diagnostica                                                               | 2x LINK, 2x STAT (traffico dati DSL porta A e porta B)<br>DIAG (LED giallo), messaggi di diagnosi<br>ERR (LED rosso), errori<br>TERM (LED giallo), rilevante solo per RS-485<br>RS232 (LED giallo) |
| Interferencia DC 020                                                                        |                                                                                                    |
| Interfaccia RS-232                                                                          |                                                                                                    |
| Tipo di connessione                                                                         | Connettore D-SUB a 9 poli                                                                                                    |
| Тіро                                                                                        | Interfaccia RS-232, secondo ITU-T V.28, EIA/TIA-232, DIN 66259-1                                                                                                    |
| Velocità di trasmissione                                                                    | Liberamente parametrizzabile da 92 bit/s 230,4 kBit/s                                                                                                    |
| Lunghezza di trasmissione                                                                   | Max. 15 m                                                                                                    |
| Protocolli supportati                                                                       | Handshake software (Xon/Xoff), handshake hardware (RTS/CTS), 3964 R<br>compatibile, Modbus RTU/ASCII, trasparenza di protocollo - altri protocolli<br>possibili                                    |
| Formato dati / Codifica dati                                                                | Seriale asincrono UART/NRZ, 7/8 bit dati, 1/2 stop bit, 1 bit di parità (Even,<br>Odd, Mark, Space, None), 9/10/11 bit caratteri                                                                   |
| Interferencia DO 400                                                                        |                                                                                                    |
| Interfaccia RS-422                                                                          |                                                                                                    |
| Tipo di connessione                                                                         | Connessione a vite / ad innesto mediante connettore COMBICON                                                                                                    |
| Тіро                                                                                        | Interfaccia RS-422, secondo ITU-T V.11, EIA/TIA-422, DIN 66348-1                                                                                                    |
| Velocità di trasmissione                                                                    | Liberamente parametrizzabile da 92 bit/s 2 MBit/s                                                                                                    |
| Lunghezza di trasmissione                                                                   | Max. 1200 m                                                                                                    |
| Protocolli supportati                                                                       | Modbus RTU/ASCII e altri, trasparenza di protocollo                                                                                                    |
| Formato dati / Codifica dati                                                                | Seriale asincrono UART/NRZ, 7/8 bit dati, 1/2 stop bit, 1 bit di parità (Even, Odd, Mark, Space, None), 9/10/11 bit caratteri                                                                      |
| Interfaccia RS-485                                                                          |                                                                                                    |
| Tipo di connessione                                                                         | Connessione a vite / ad innesto mediante connettore COMBICON                                                                                                    |
| Тіро                                                                                        | Interfaccia RS-485, secondo EIA/TIA-485, DIN 66259-4/RS-485 a 2 fili                                                                                                    |
| Velocità di trasmissione                                                                    | Liberamente parametrizzabile da 92 bit/s 2 MBit/s                                                                                                    |
| Lunghezza di trasmissione                                                                   | Max. 1200 m                                                                                                    |
| Protocolli supportati                                                                       | Modbus RTU/ASCII e altri, trasparenza di protocollo                                                                                                    |
| Formato dati / Codifica dati                                                                | Seriale asincrono UART/NRZ, 7/8 bit dati, 1/2 stop bit, 1 bit di parità (Even,<br>Odd, Mark, Space, None), 9/10/11 bit caratteri                                                                   |
| Interfaccia USB (configurazione/diagnostica)                                                |                                                                                                    |
|                                                                                             | Mini LISP ting P. o.E. noli                                                                                                    |
|                                                                                             |                                                                                                    |
| Lunghozza di trasmissione                                                                   | May Em colo per configurazione e disgnactice                                                                                                    |
|                                                                                             |                                                                                                    |
| Dati generali                                                                               |                                                                                                    |
| Range temperature ambiente<br>Funzionamento (il dispositivo non alimenta altri componenti): |                                                                                                    |
| - isolato (40 mm di distanza)                                                               | -20 °C +60 °C                                                                                                    |
| - affiancato (dissipazione di potenza minima dei componenti affiancati)                     | -20 °C +55 °C                                                                                                    |
| - affiancato (nessuna limitazione)                                                          | -20 °C +50 °C                                                                                                    |
| Funzionamento (il dispositivo alimenta altri componenti (max. 1,5 A))                       | -20 °C +45 °C                                                                                                    |
| Immagazzinamento/trasporto                                                                  | -40 °C +85 °C                                                                                                    |
| Custodia                                                                                    | ME 35 con contatto di bus a 5 poli e contatto di terra                                                                                                    |
| Materiale                                                                                   | PA 6.6-FR, V0, verde                                                                                                    |
| Dimensioni (A x L x P)                                                                      | 99 mm x 35 mm x 114,5 mm                                                                                                    |
| Peso                                                                                        | 205 g                                                                                                    |
| Terra tunzionale                                                                            | Contatto tra custodia e guida di montaggio                                                                                                    |
| Grado di protezione                                                                         | IP20                                                                                                    |

#### PSI-MODEM-SHDSL/SERIAL

| Dati generali []                                       |                                                                                                    |
|--------------------------------------------------------|----------------------------------------------------------------------------------------------------|
| Separazione galvanica                                  | DIN EN 50178<br>(alimentazione // RS-485, RS-422 // porta DSL A // porta DSL B // FE)                                                                                                    |
| MTBF secondo standard Telcordia                        | <ul> <li>1004 anni<br/>Standard Telcordia, 25 °C temperatura ambiente, 21 % cicli di funziona-<br/>mento (5 giorni la settimana, 8 ore al giorno)</li> <li>199 anni<br/>Standard Telcordia, 40 °C temperatura ambiente, 34,25 % cicli di funzio-<br/>namento (5 giorni la settimana, 8 ore al giorno)</li> </ul> |
| Tensione di prova                                      | 1,5 kV AC, 50 Hz, 1 min                                                                                                    |
| Resistenza alle vibrazioni                             | a norma IEC 60068-2-6: 5g, 150 Hz                                                                                                    |
| Resistenza agli urti                                   | 15g in ogni direzione, secondo IEC 60068-2-27                                                                                                    |
| Emissione di disturbi                                  | EN 55011                                                                                                    |
| Immunità ai disturbi                                   | EN 61000-6-2                                                                                                    |
| Compatibilità elettromagnetica                         | Conformità alla direttiva EMC 2004/108/CE                                                                                                    |
| UL, USA / Canada                                       | UL 508 listed in preparazione                                                                                                    |
| Dichiarazione del produttore                           | EN 50121-4 (Applicazioni ferroviarie — Compatibilità elettromagnetica —<br>Parte 4: emissione e immunità delle apparecchiature di segnalamento e tele-<br>comunicazioni)                                                                                                    |
|                                                        | Sono esclusi gli apparecchi compresi in un'area di 3 m e i dispositivi relativi alla sicurezza. Per questi dispositivi ci sono ulteriori requisiti secondo la norma EN 50121-4, tabella 1, nota 1.                                                                                                    |
|                                                        | Vale anche la sezione 1, comma 3 della norma EN 50121-4. A questo scopo utilizzare alimentatori QUINT Phoenix Contact direttamente sul dispositivo.                                                                                                    |
| Valutazione di conformità secondo la Direttiva 94/9/CE | 🐵 II 3 G Ex nAC IIC T4 X                                                                                                    |

### Dimensioni della custodia

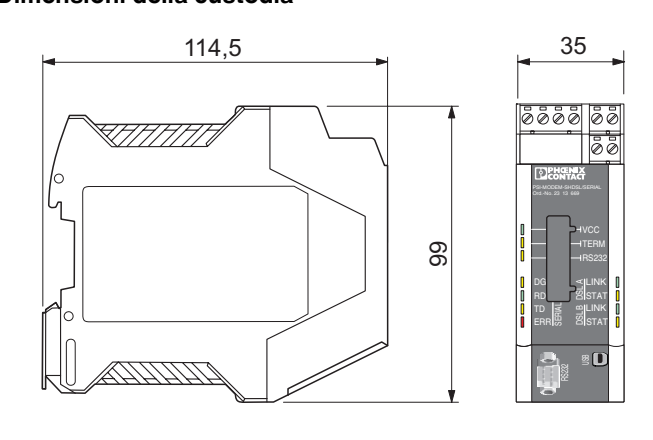

Figura 1-1 Dimensioni della custodia (in mm)

104275A001

### 1.4 Tecnologia SHDSL

SHDSL (Symmetrical Highspeed Digital Subscriber Line) consente di mantenere le stesse velocità di trasmissione dati upstream e downstream tramite uno o due fili doppi.

Per ogni coppia di connettori è possibile raggiungere velocità di trasmissione fino a 15,3 Mbit/s.

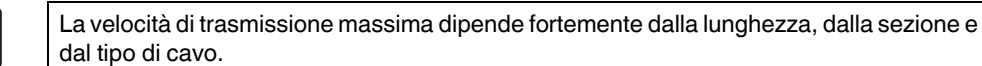

i

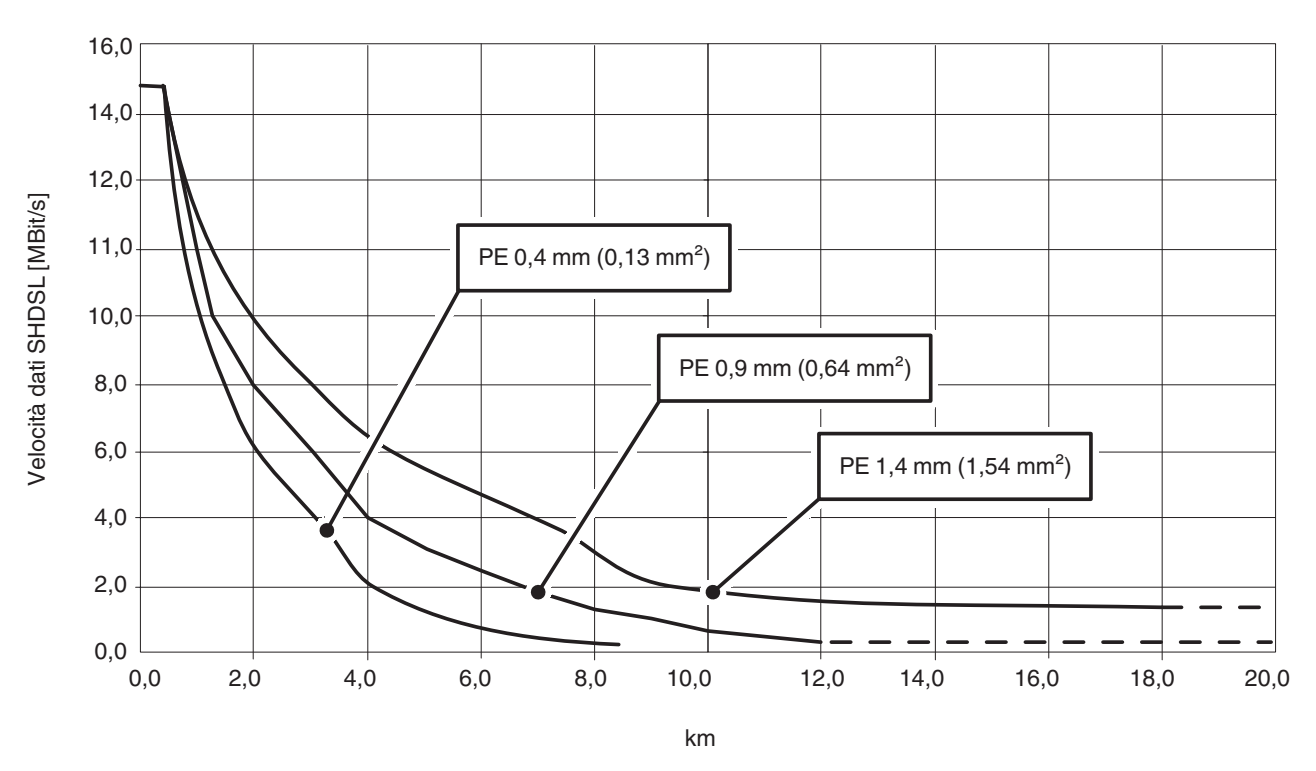

figura 1 Velocità dati SHDSL massima (MBit/s) in funzione della lunghezza della linea in un collegamento a 2 conduttori

In figura 1 è visualizzata la relazione tra la velocità dati massima e la lunghezza della linea con tre tipi di cavi. Con cavi di buona qualità e con cavi di sezione maggiore sono realizzabili velocità dati maggiori o è possibile coprire distanze maggiori.

I modem industriali per collegamento permanente SHDSL di Phoenix Contact consentono velocità dei dati da 32 kBit/s fino a 15,3 MBit/s nel funzionamento a 2 conduttori. Nel funzionamento a 4 conduttori sono possibili velocità dei dati fino a 30 MBit/s.

I modem per collegamento permanente SHDSL sono indicati per linee aziendali ma non per la linea telefonica pubblica.

#### **1.5** Informazioni di base sulle interfacce

#### 1.5.1 RS-232

L'interfaccia RS-232, definita nelle norme EIA-232 e CCITT V.24, è un'interfaccia serale molto utilizzata.

Questa interfaccia realizza lo scambio di dati tra due apparecchiature (connessione puntopunto). Essa permette l'invio e la ricezione di dati in modalità full duplex fino a 15 metri. La velocità di trasmissione massima è di 230,4 kBit/s.

Per la configurazione più semplice sono necessarie tre linee:

- TxD (dati di trasmissione)
- RxD (dati di ricezione) e
- GND (massa di segnale comune).

Per una trasmissione più complessa dei dati con handshake hardware sono necessarie altre linee di comando e segnalazione.

Le interfacce RS-232 dei dispositivi possono essere concepite come dispositivi per la trasmissione dati (DCE) o per l'invio dati (DTE). In un dispositivo DTE la trasmissione avviene attraverso il punto di collegamento TxD, mentre in un dispositivo DCE sullo stesso punto di collegamento si ha la ricezione.

Un dispositivo DTE può essere collegato in linea retta con un dispositivo DCE. Se vengono collegati due dispositivi dello stesso tipo (DTE/DTE oppure DCE/DCE) è necessario incrociare tutte le linee.

In caso di modem SHDSL la commutazione tra DTE e DCE avviene automaticamente (vedere "Collegamento dell'interfaccia seriale" a pagina 2-9).

| DTE        |   |      | DCE    |
|------------|---|------|--------|
| PE 1       |   | PE 1 |        |
| TxD 2(3)   |   | TxD  | 2 (3)  |
| RxD 3 (2)  | - | RxD  | 3 (2)  |
| RTS 4 (7)  |   | RTS  | 4 (7)  |
| CTS 5 (8)  | 4 | стѕ  | 5 (8)  |
| DSR 6 (6)  | 4 | DSR  | 6 (6)  |
| GND 7 (5)  |   | GND  | 7 (5)  |
| DCD 8 (1)  | - | DCD  | 8 (1)  |
| DTR 20 (4) |   | DTR  | 20 (4) |
|            | ] |      |        |

Figura 1-2 Piedinatura dell'interfaccia RS-232 per D-SUB 25 (D-SUB 9)

I livelli di segnale sono definiti come segue:

| Linee dati                         | -3 V15 V per stato logico "1"   |
|------------------------------------|---------------------------------|
|                                    | +3 V +15 V per stato logico "0" |
| Linee di comando / di segnalazione | -3 V15 V per stato logico "0"   |
|                                    | +3 V +15 V per stato logico "1" |
|                                    |                                 |

| Caratteristiche RS-232         |                                                                         |                                                                                                    |  |
|--------------------------------|-------------------------------------------------------------------------|----------------------------------------------------------------------------------------------------|--|
| Norme                          | ITU-T V.24/DIN 66020-1, ITU-T V.28/DIN 66259-1, TIA/EIA-232             |                                                                                                    |  |
| Velocità di trasmissione       | Max. 230,4 kBit/s                                                       |                                                                                                    |  |
| Lunghezza di trasmis-<br>sione | Max. 15 m<br>(RS-232)                                                   | In caso di applicazioni industriali, si consiglia di ridurre a 5 m la co-<br>pertura in caso di velocità di trasmissione elevata. |  |
| Procedura                      | Interfaccia di tensione                                                 |                                                                                                    |  |
| Principio                      | Full duplex, punto-punto, senza possibilità di collegamento a più punti |                                                                                                    |  |

#### 1.5.2 **RS-422**

Lo standard RS-422 permette la trasmissione dati seriale in modalità full duplex tra due dispositivi. In caso di interfaccia RS-422 è possibile trasmettere i dati a distanze fino a 1200 M. Sono possibili velocità di trasmissione fino a 2000 kBit/s.

L'interfaccia RS-422 viene realizzata con almeno due canali dati: "invio" (T) e "ricezione" (R).

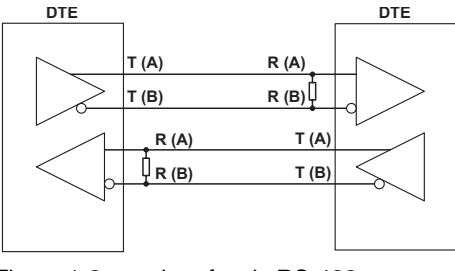

Interfaccia RS-422 Figura 1-3

Sugli ingressi dei ricevitori sono presenti resistenze di terminazione (100 ... 200 Ohm). Tali resistenze impediscono riflessioni dei segnali sulla linea di trasmissione favorendo sicurezza di trasmissione.

Inoltre viene analizzata la tensione differenziale tra le coppie di conduttori twistati ai fini della sicurezza di trasmissione. Le tensioni di disturbo verso massa non vengono considerate.

I livelli di segnale sono definiti come segue:

| Linee dati | da -0,3 V a -6 V per stato logico "1"<br>da +0,3 V a +6 V per stato logico "0" | Lo stato di segnale viene de<br>terminato dalla differenza di<br>tensione tra i punti misurati |
|------------|--------------------------------------------------------------------------------|------------------------------------------------------------------------------------------------|
|            |                                                                                | (A) e (B).                                                                                     |

| Caratteristiche RS-422    |                                                                         |
|---------------------------|-------------------------------------------------------------------------|
| Norme                     | ITU-T V.11/DIN 66259-3, TIA/EIA-422                                     |
| Velocità di trasmissione  | Max. 2000 kBit/s                                                        |
| Lunghezza di trasmissione | Max. 1200 m (sul lato RS-422)                                           |
| Procedura                 | Differenza di tensione, twisted pair                                    |
| Principio                 | Full duplex, punto-punto, senza possibilità di collegamento a più punti |

# i

Per ulteriori informazioni vedere "Collegamento dell'interfaccia seriale" a pagina 2-9.

#### 1.5.3 RS-485 W2

L'interfaccia RS-485 W2 è simile all'interfaccia RS-422. Il livello elettrico e la sua definizione logica sono identici a quelli dell'interfaccia standard RS-422. L'interfaccia RS-485 W2 permette in aggiunta la creazione di collegamenti a più punti.

In caso di collegamento a più punti, tutti i partecipanti bus vengono interrogati su un singolo indirizzo e identificati. Un solo utente alla volta è abilitato alla trasmissione, mentre tutti gli altri si trovano in "stato di attesa".

Nella denominazione dell'interfaccia RS-485 W2, "W2" indica la tecnologia a 2 conduttori. La trasmissione dei dati avviene in modalità half duplex: in questo modo i dati vengono inviati e ricevuti in maniera alternata.

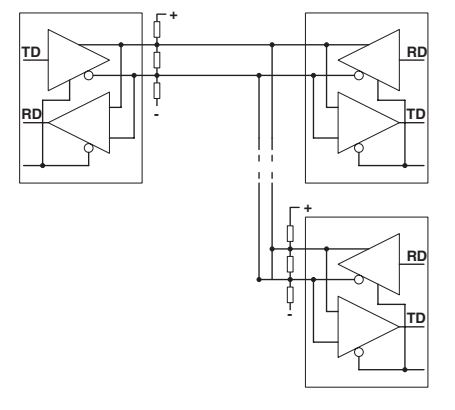

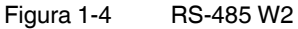

La linea bus a 2 fili può essere lunga fino a 1200 m. Entrambe le estremità devono essere dotate di resistenza di terminazione (100 ... 200 Ohm). I singoli partecipanti bus possono essere collegati alla linea bus con la linea di derivazione. La lunghezza della linea di derivazione dipende dalla velocità dei dati. Si consiglia di utilizzare linee di derivazioni il più possibile corte.

In caso di impiego di coppie di cavi dati twistati e schermati, la velocità di trasmissione arriva fino a 2000 kBit/s.

Lo standard RS-485 descrive tuttavia solo le caratteristiche elettriche. La compatibilità tra le varie interfacce RS-485 non è quindi sempre certa. Ulteriori parametri, quali velocità di trasmissione, formato e codifica dei dati, vengono definiti nelle normative specifiche del sistema, ad esempio PROFIBUS oppure MODBUS.

| Caratteristiche RS-485 W2      |                                             |  |  |  |  |
|--------------------------------|---------------------------------------------|--|--|--|--|
| Norme                          | ISO/IEC 8482/DIN 66259-4, draft TIA/EIA-485 |  |  |  |  |
| Velocità di trasmis-<br>sione  | Max. 2000 kBit/s                            |  |  |  |  |
| Lunghezza di tra-<br>smissione | Dipendente dalla velocità dati              |  |  |  |  |
| Procedura                      | Differenza di tensione, twisted pair        |  |  |  |  |
| Principio                      | Half duplex, a più punti                    |  |  |  |  |

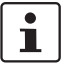

Per ulteriori informazioni vedere "Collegamento dell'interfaccia seriale" a pagina 2-9.

### 1.6 Strutture di rete realizzabili

#### 1.6.1 Collegamento punto-punto

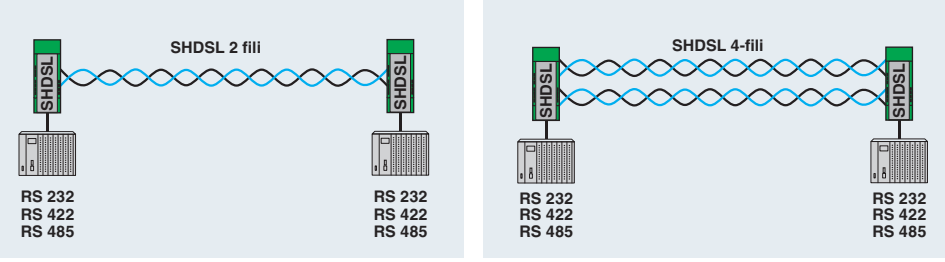

Figura 1-5 Collegamento punto-punto

Si definisce collegamento punto a punto un collegamento diretto tra due dispositivi senza stazioni intermedie.

Con velocità dei dati ridotte e linee di buona qualità è possibile anche coprire distanze superiori a 20 km.

In linea di principio, per un collegamento punto-punto è possibile utilizzare le seguenti interfacce:

- RS-232, fino a 230,4 kBit/s
- RS-422, fino a 2000 kBit/s
- RS-485 W2, fino a 2000 kBit/s

i

In caso di funzionamento misto di un dispositivo RS-232 con un dispositivo RS-422 o RS-485 non è possibile l'handshake hardware o l'handshake software.

In caso di RS-422 e RS-485 non sono previste linee per l'handshake hardware. Tale funzione difatti non è supportata.

Per tutte e tre le interfacce non è definito alcun handshake software generalmente valido. Allo stesso modo difatti tale funzione non è supportata.

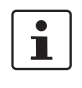

È possibile realizzare un collegamento punto-punto in cui sono presenti interfacce in modalità full duplex e half duplex (ad esempio RS-485 e RS-232/RS-422). In questo caso però il protocollo di trasmissione deve far sì che tutte le interfacce vengano fatte azionate in modalità half duplex.

1

In caso di configurazione RS-422 (collegamento punto-punto), le resistenze di terminazione vengono attivate automaticamente mediante il software.

In caso di configurazione RS-485 W2 è possibile inserire e disinserire la resistenza di terminazione mediante il software di configurazione PSI-CONF.

Tabella 1-1Informazioni sulle interfacce

|           | Nozioni fondamentali sulle<br>interfacce | Collegamento al modem SHDSL<br>(assegnamento dei connettori) |  |  |
|-----------|------------------------------------------|--------------------------------------------------------------|--|--|
| RS-232    | Vedere "RS-232" a pagina 1-6             | Vedere "Interfaccia RS-232" a pagina 2-10                    |  |  |
| RS-422    | Vedere "RS-422" a pagina 1-7             | Vedere "Interfaccia RS-                                      |  |  |
| RS-485 W2 | Vedere "RS-485 W2" a<br>pagina 1-8       | 485 W2/RS422" a pagina 2-11                                  |  |  |

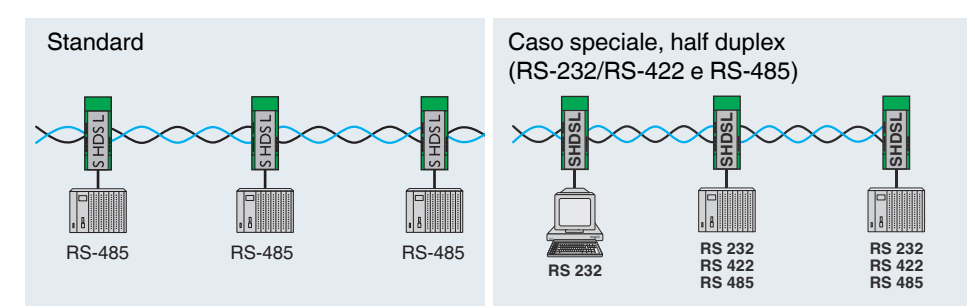

#### 1.6.2 Struttura lineare (Daisy Chain)

Si definisce struttura lineare (daisy chain) un numero di componenti collegati in serie. Con il modem per collegamento permanente è possibile collegare fino a 255 dispositivi in modalità di funzionamento a 2 conduttori.

Con velocità dei dati ridotte e linee di buona qualità è possibile anche coprire distanze superiori a 20 km.

i È possibile realizzare una struttura lineare in cui sono presenti interfacce in modalità full duplex e half duplex (ad esempio RS-485 e RS-232/RS-422). In questo caso però il protocollo di trasmissione deve far sì che tutte le interfacce vengano fatte azionate in modalità half duplex. i Se una struttura lineare viene realizzata soltanto con interfacce soltanto full duplex (RS-232, RS-422), il protocollo di trasmissione deve garantire il funzionamento in modalità half duplex. In condizioni normali, le interfacce RS-232 e RS-422 sono concepite per un collegamento punto-punto e non per una struttura lineare. In caso di funzionamento misto di un dispositivo RS-232 con un dispositivo RS-422 o RSi 485 non è possibile l'handshake hardware o l'handshake software. In caso di RS-422 e RS-485 non sono previste linee per l'handshake hardware. Tale funzione difatti non è supportata. Per RS-232, RS-422 e RS-485 non è definito alcun handshake software generalmente valido. Allo stesso modo difatti tale funzione non è supportata.

Tabella 1-2 Informazioni sulle interfacce

|           | Nozioni fondamentali sulle inter-<br>facce | Collegamento al modem SHDSL (assegnamento dei con-<br>nettori) |  |  |
|-----------|--------------------------------------------|----------------------------------------------------------------|--|--|
| RS-232    | Vedere "RS-232" a pagina 1-6               | Vedere "Interfaccia RS-232" a pagina 2-10                      |  |  |
| RS-422    | Vedere "RS-422" a pagina 1-7               | Vedere "Interfaccia RS-485 W2/RS422" a pagina 2-11             |  |  |
| RS-485 W2 | Vedere "RS-485 W2" a pagina 1-8            |                                                                |  |  |

Figura 1-6 Struttura lineare

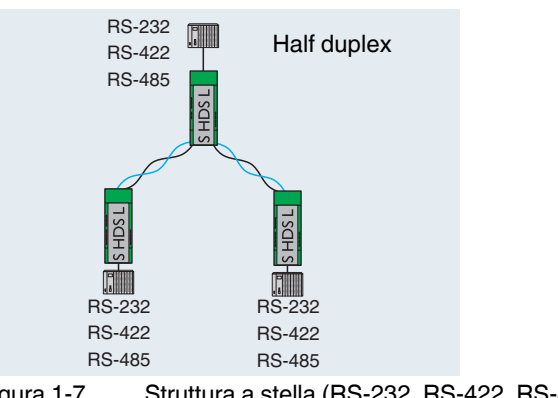

#### 1.6.3 Struttura a stella (per tutte le interfacce)

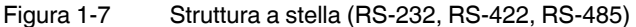

La struttura a stella riportata nell'esempio (Figura 1-7) è composta esattamente da tre modem. Si tratta di una struttura lineare in cui il modem centrale, in gualità di stazione di testa, è stato portato in alto. È possibile realizzare questa struttura in quanto su ogni modem sono presenti due porte SHDSL.

i In caso di funzionamento misto di un dispositivo RS-232 con un dispositivo RS-422 o RS-485 non è possibile l'handshake hardware o l'handshake software. In caso di RS-422 e RS-485 non sono previste linee per l'handshake hardware. Tale funzione difatti non è supportata. Per RS-232, RS-422 e RS-485 non è definito alcun handshake software generalmente valido. Allo stesso modo difatti tale funzione non è supportata. i È possibile realizzare una struttura lineare in cui sono presenti interfacce in modalità full duplex e half duplex (ad esempio RS-485 e RS-232/RS-422). In guesto caso però il protocollo di trasmissione deve far sì che tutte le interfacce vengano fatte azionate in modalità half duplex. i Se una struttura lineare viene realizzata soltanto con interfacce soltanto full duplex (RS-232, RS-422), il protocollo di trasmissione deve garantire il funzionamento in modalità half duplex. In condizioni normali, le interfacce RS-232 e RS-422 sono concepite per un collegamento punto-punto e non per una struttura lineare.

#### Tabella 1-3 Informazioni sulle interfacce

|           | Nozioni fondamentali sulle inter-<br>facce | Collegamento al modem SHDSL (assegnamento dei connettori) |  |
|-----------|--------------------------------------------|-----------------------------------------------------------|--|
| RS-232    | Vedere "RS-232" a pagina 1-6               | Vedere "Interfaccia RS-232" a pagina 2-10                 |  |
| RS-422    | Vedere "RS-422" a pagina 1-7               | Vedere "Interfaccia RS-485 W2/RS422" a pagina 2-11        |  |
| RS-485 W2 | Vedere "RS-485 W2" a pagina 1-8            |                                                           |  |

#### 1.6.4 Struttura a stella mediante guida di montaggio e interfaccia RS-485

**i** 

In linea di principio è possibile utilizzare una struttura a stella mediante connettore per guide di montaggio soltanto assieme all'interfaccia RS-485.

Assicurarsi che tutti i dispositivi collegati mediante connettore per guide di montaggio (T-BUS) presentino le stesse velocità dati.

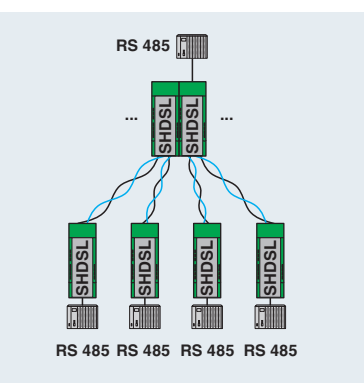

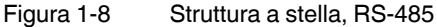

Nella stazione di testa vengono collegati i dispositivi mediante connettore per guide di montaggio (T-BUS).

Il connettore per guide di montaggio supporta il RS-485. Il connettore non può essere utilizzato con interfacce RS-232 e RS-422.

Per configurare una struttura a stella è necessario creare più strutture lineari.

Nell'esempio riportato si tratta di realizzare due strutture lineari, ognuna delle quali è composta da tre dispositivi.

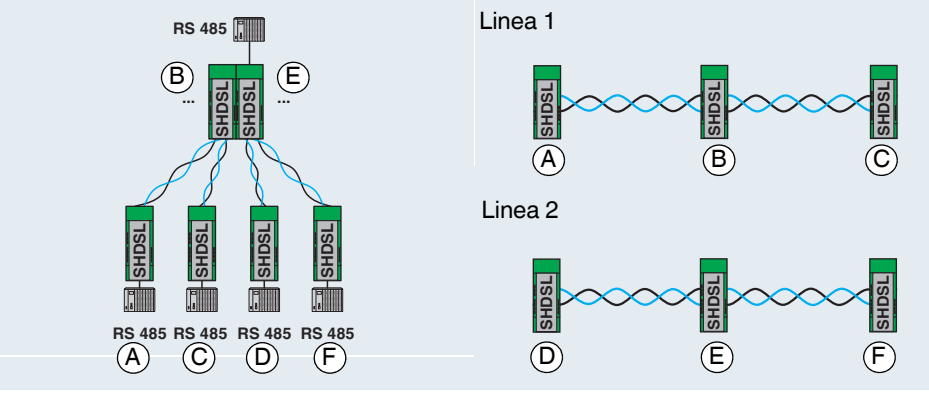

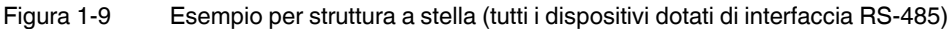

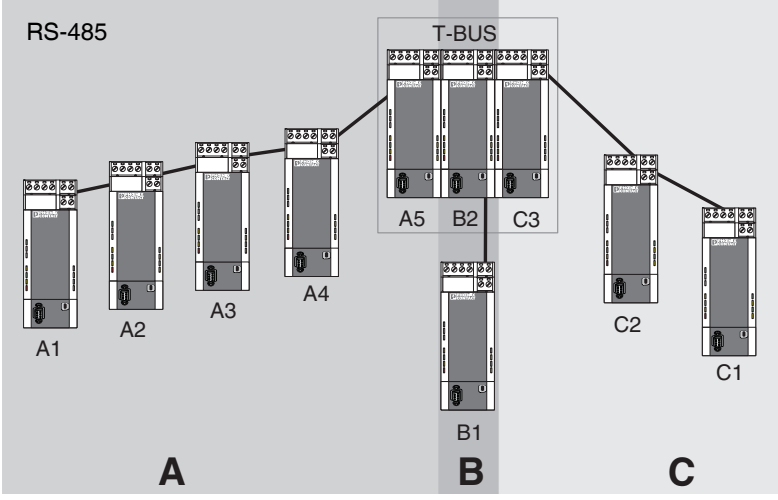

Figura 1-10 Struttura a stella con dispositivi SHDSL (1), tutti i dispositivi dotati di interfaccia RS-485

Per configurare la struttura sopra illustrata, procedere come segue:

- Suddividere la struttura complessiva in più linee (linee parziali A, B, C).
- Configurare singolarmente ciascuna linea tramite il software di configurazione PSI-CONF.

Si consiglia di cominciare con la linea più critica. Queste sono, ad esempio, le linee lunghe con molti dispositivi e sezione del cavo piccola.

#### Altro esempio

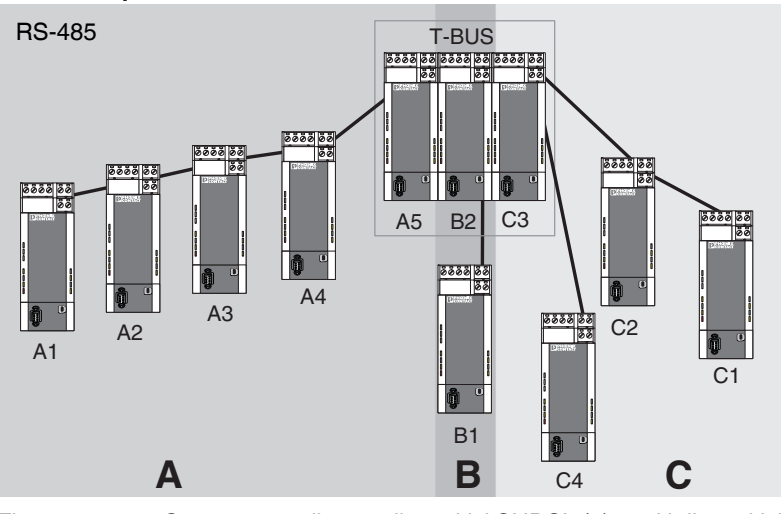

Figura 1-11 Struttura a stella con dispositivi SHDSL (2), tutti i dispositivi dotati di interfaccia RS-485

In questo esempio il dispositivo terminale della linea C non si trova nella stazione di testa. Lo svolgimento è però identico a quello descritto in precedenza (vedere Figura 1-10 a pagina 1-13).

#### Realizzazione di una stazione di testa

Nella struttura a stella le singole strutture lineari vengono collegate assieme tramite una stazione di testa. Nei due esempi precedenti questa stazione è formata dai dispositivi A5, B2 e C3, che sono collegati tramite un connettore per guide di montaggio (T-BUS).

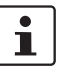

Per realizzare una stazione di testa si consiglia di collegare i dispositivi tramite il T-BUS. In questo modo i segmenti sono separati galvanicamente.

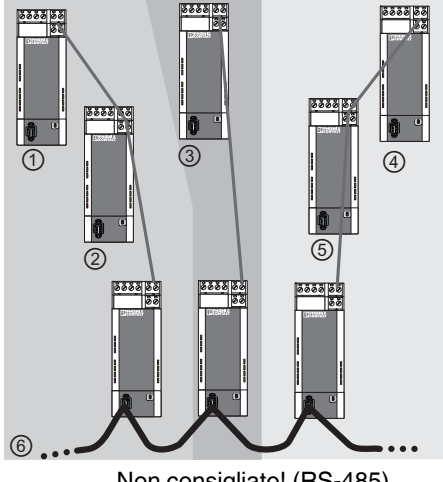

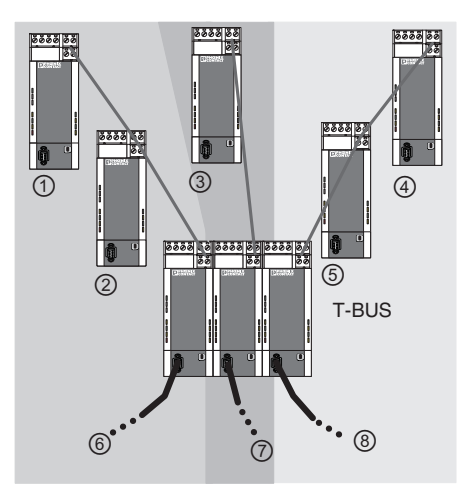

Non consigliato! (RS-485)

Consigliato! (RS-485)

Figura 1-12 Esempi per stazione di testa RS-485

Legenda

(1), (2), (3) ... Segmenti di bus

#### 1.6.5 Struttura a stella con altri componenti RS-485

In caso di impiego di una interfaccia RS-485, i dati vengono trasmessi al connettore per guide di montaggio (T-BUS). In questo modo è possibile combinare i modem SHDSL con altri componenti RS-485 di Phoenix Contact.

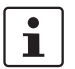

Non è possibile realizzare una combinazione di più modem SHDSL diversi (ad es. PSI-MODEM-SHDSL/SERIAL e PSI-MODEM-SHDSL/ETH).

Componenti RS-485 possibili:

- Repeater modulare per l'isolamento del potenziale e l'aumento degli utenti per RS-485 (PSI-REP-RS485W2, codice 2313096)
- Convertitore a fibra ottica:
   PSI-MOS-RS485W2/FO 660 T, codice 2708300
   PSI-MOS-RS485W2/FO 660 E, codice 2708313
   PSI-MOS-RS485W2/FO 850 T, codice 2708326
   PSI-MOS-RS485W2/FO 850 E, codice 2708339
   PSI-MOS-RS485W2/FO1300 E, codice 2708562

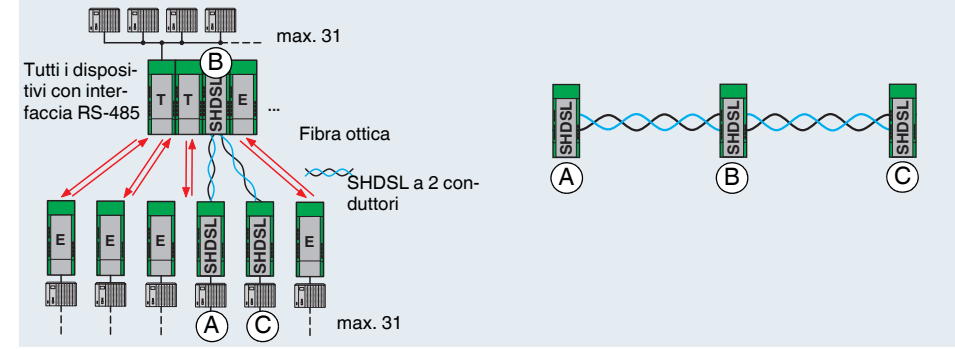

Figura 1-13 Esempio di struttura mista (interfaccia RS-485)

I modem SHDSL vengono configurati mediante il software come struttura lineare, ad esempio tre dispositivi. Se viene impiegato un connettore per guide di montaggio, tutti i dispositivi devono utilizzare l'interfaccia RS-485.

#### Funzionamento misto di cavi in rame e in fibra ottica

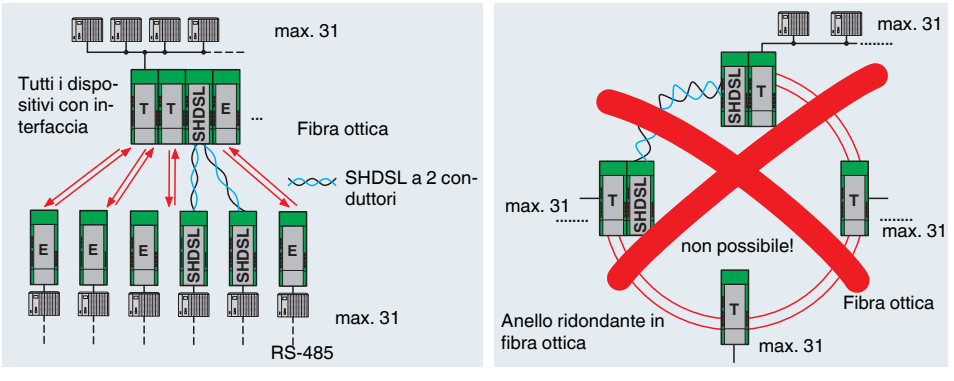

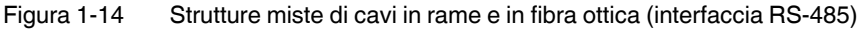

È possibile realizzare strutture miste di cavi in rame e in fibra ottica.

Non è tecnicamente possibile sostituire una parte dell'anello in fibra ottica con una linea SHDSL.

104275\_it\_00

#### 1.6.6 Diramazioni e derivazioni

Non è possibile realizzare diramazioni e derivazioni dei modem SHDSL. L'SHDSL permette soltanto una modalità di collegamento punto-punto e non la comunicazione a più punti.

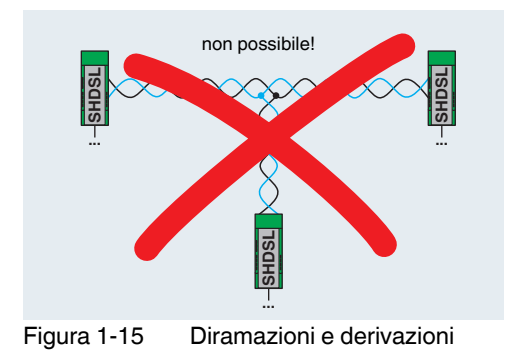

# 2 Installazione hardware

#### Volume di consegna

- Modem SHDSL
- CD-ROM con software di configurazione PSI-CONF
- Istruzioni d'uso

#### Impostazione di fabbrica

Alla consegna il dispositivo è configurato come segue:

- Funzionamento lineare
- DSL:

Riconoscimento automatico della velocità dati nell'intervallo compreso tra 192 kBit/s e 5,696 MBit/s per canale

Porta DSL A: attiva

Porta DSL B: attiva

Interfaccia seriale:

Riconoscimento automatico DTE/DCE attivato

RS-232 attivata, 19,2 kBit/s nessun controllo flusso, 8N1 (8 bit di dati, nessun bit di parità, 1 stop bit)

RS-485 disattivata RS-422 disattivata

- Uscite di commutazione digitali:

| DSL A | DO = "24 V"    | connessione da buona a molto buona |
|-------|----------------|------------------------------------|
|       | DO = "aperto"  | connessione assente o debole       |
| DSL B | DIO = "24 V"   | connessione da buona a molto buona |
|       | DIO = "aperto" | connessione assente o debole       |
|       |                |                                    |

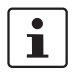

Nel caso in cui si desideri modificare la configurazione del modem è necessario installare il software di configurazione PSI-CONF.

#### Suggerimenti per semplificare la messa in servizio

Collegamento punto a punto di due dispositivi

• Collegare la porta DSL A del dispositivo 1 con la porta DSL B del dispositivo 2.

Durante la procedura di avvio tutti i LED sono accesi.

Se sono state mantenute le impostazioni di fabbrica, a conclusione del procedimento di avvio il LED "DIAG" lampeggia per circa 20 s.

### 2.1 Montaggio del modulo sulla guida di montaggio

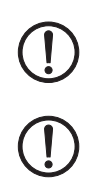

#### AVVERTENZA:

Eseguire il montaggio e lo smontaggio del modem solo in assenza di tensione!

#### **IMPORTANTE:**

Per garantire la sicurezza di funzionamento, la guida di montaggio deve essere collegata alla terra di protezione (PE).

### 2.1.1 Montaggio su guida di montaggio (dispositivo singolo)

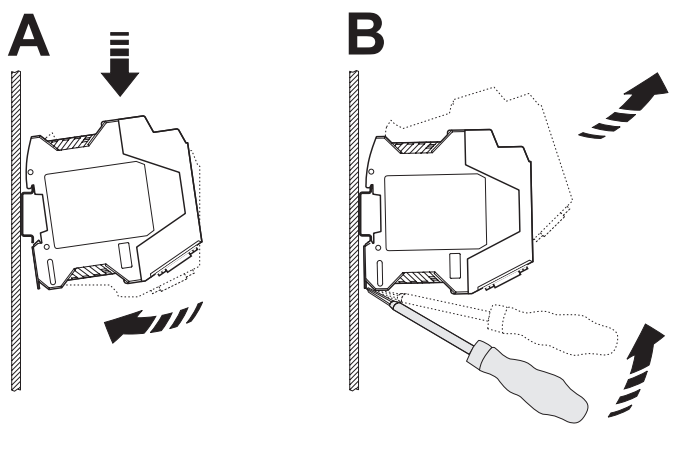

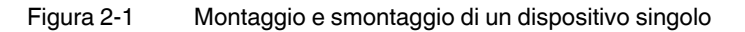

#### Montaggio:

- Posizionare il dispositivo dall'alto su una guida di montaggio da 35 mm già messa a terra, in modo che la scanalatura superiore della custodia vada ad agganciarsi al bordo superiore della guida (vedere Figura 2-1 A).
- Premere delicatamente la custodia in direzione della superficie di montaggio.
- Dopo aver sentito lo scatto del piedino di fissaggio sulla guida di montaggio, verificare la stabilità.

#### Smontaggio:

- Con un cacciavite idoneo allentare il meccanismo di bloccaggio sul piedino di fissaggio del dispositivo (vedere Figura 2-1 B).
- Afferrare la custodia del dispositivo e ruotarla delicatamente verso l'alto.
- Sollevare con cautela il dispositivo dalla guida di montaggio.

#### 2.1.2 Montaggio con connettore per guide di montaggio (stazione di collegamento)

Inserendo un'alimentazione di sistema aggiuntiva (MINI-SYS-PS-100-240AC/24DC/1.5, codice 2866983) è possibile predisporre un'alimentazione di tensione ridondante per ulteriori dispositivi collegati.

A questo scopo, prima di procedere con il montaggio, posizionare due connettori per guide di montaggio (codice 2709561) per ogni modem sulle guide di montaggio che trasmettono l'alimentazione di tensione.

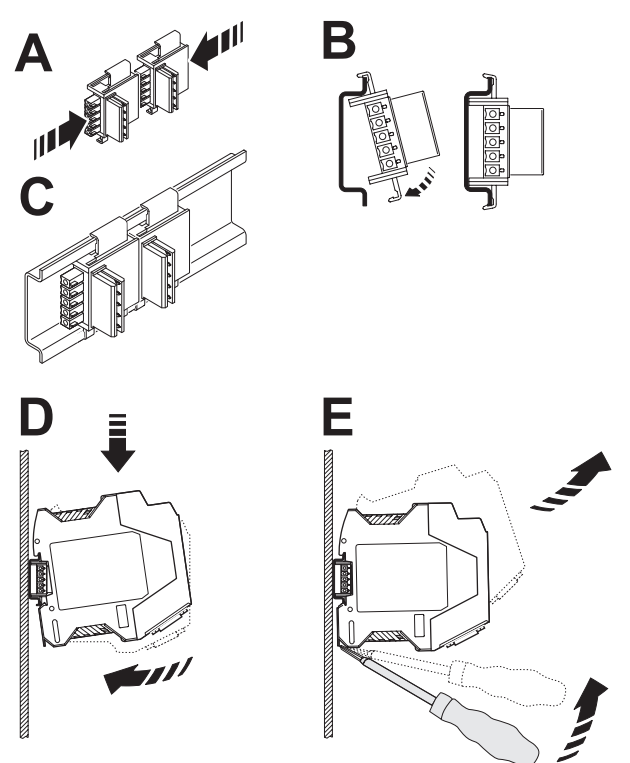

Figura 2-2 Montaggio e smontaggio della stazione di collegamento

1

Verificare che gli orientamenti del connettore e del dispositivo siano corretti.

- Connettore per guide di montaggio (spina) verso sinistra
- Dispositivo (piedino di fissaggio) verso il basso
- Avvicinare i connettori (A) e fissarli sulla guida di montaggio (B/C).
- Posizionare il dispositivo dall'alto sulla guida, in modo che la scanalatura superiore della custodia vada ad agganciarsi sul bordo superiore della guida (D).
- Premere con cautela la custodia del dispositivo verso la superficie di montaggio, in modo che il connettore bus del dispositivo si colleghi saldamente al connettore per guide di montaggio.
- Dopo aver sentito lo scatto del piedino di fissaggio sulla guida di montaggio, verificare la stabilità.

|                                            | <b>Z</b> -1 | £       |                                                 |                                        |                                                                                                    |  |
|--------------------------------------------|-------------|---------|-------------------------------------------------|----------------------------------------|----------------------------------------------------------------------------------------------------|--|
| Morsetti di connessione                    |             | 24 V    | Alimer                                          | ntazione a 24 V                        |                                                                                                    |  |
| (COMBICON)                                 | 2           | 0 V     | Alimentazione a 0 V                             |                                        |                                                                                                    |  |
| . ,                                        | 3           | DO      | Uscita di commutazione, digitale (24 V, aperta) |                                        |                                                                                                    |  |
|                                            | 4           | DIO     | Uscita di commutazione, digitale (24 V, aperta) |                                        |                                                                                                    |  |
|                                            | 5/6         | A (a)/( | b)                                              | ) Porta DSL A (coppia di conduttori 1) |                                                                                                    |  |
|                                            | 7/8         | B (a)/( | b)                                              | Porta DSL B (coppia di conduttori 2)   |                                                                                                    |  |
|                                            | 9           | . , ,   | Interfa                                         | ccia RS-422/RS                         | -485                                                                                                    |  |
| Altre interfacce                           | 14          | USB     | Mini-L                                          | JSB tipo B, a 5 po                     | oli, interfaccia per configurazione/diagnostica                                                           |  |
|                                            | 15          | RS232   | 2 Conne                                         | ettore femmina D                       | -SUB a 9 poli, interfaccia RS-232                                                                         |  |
| LED di stato e di diagno-                  | 10          | LINK    | (verde)                                         | Porte DSL                              |                                                                                                    |  |
| stica                                      | 12          |         |                                                 | off                                    | Porta DSL non attiva                                                                                      |  |
| 1 2 3 4 5 6                                |             |         |                                                 | off (intermittente)                    | (lampeggio ogni 3 s.) La porta DSL cerca un terminale remoto                                              |  |
| $\setminus \setminus \setminus / /$        |             |         |                                                 | lampeggio (1 Hz)                       | Terminale remoto trovato                                                                                  |  |
|                                            |             |         |                                                 | lampeggio (2 Hz)                       | Inizializzazione della connessione                                                                        |  |
|                                            |             |         |                                                 | on                                     | Connessione stabilita                                                                                     |  |
| 8                                          | 11          | STAT    | (giallo)                                        | Porte DSL                              |                                                                                                    |  |
| TOPHENIX                                   | 13          |         |                                                 | off                                    | Nessuna connessione stabilita                                                                             |  |
| PSI-MODEM-SHDSL/SERIAL<br>Ord-No.23 13 669 |             |         |                                                 | off (intermittente)                    | (Lampeggio ogni 3 s.) Qualità della connessione sufficiente                                               |  |
| 22                                         |             |         |                                                 | on (intermittente)                     | (Spegnimento ogni 3 s.) Qualità della connessione buona                                                   |  |
|                                            |             |         |                                                 | on                                     | Qualità della connessione molto buona                                                                     |  |
|                                            | 16          | ERR     | (rosso)                                         | Errore                                 |                                                                                                    |  |
| 19- 10                                     |             |         |                                                 | off                                    | Nessun errore                                                                                             |  |
|                                            |             |         |                                                 | lampeggio (2 Hz)                       | Errore durante la procedura di avvio (anche VCC lampeggia)                                                |  |
|                                            |             |         |                                                 | on                                     | Errore di telegramma / di installazione                                                                   |  |
|                                            | 17          | TD      | (giallo)                                        | Invio dati SERIAL                      |                                                                                                    |  |
|                                            |             |         |                                                 | off                                    | Nessun dato di trasmissione                                                                               |  |
|                                            |             |         |                                                 | on                                     | Dati di trasmissione su D-SUB o COMBICON                                                                  |  |
| <b>C</b> 15                                | 18          | RD      | (verde)                                         | Ricezione dati SER                     | AL                                                                                                    |  |
|                                            |             |         |                                                 | off                                    | Assenza di ricezione dati su D-SUB o COMBICON                                                             |  |
|                                            |             |         |                                                 | on                                     | Dati di ricezione su D-SUB o COMBICON                                                                     |  |
| Per ulteriori detta-                       | 19          | DG      | (giallo)                                        | Diagnostica                            |                                                                                                    |  |
| gli sui LED con-                           |             |         | ,                                               | off                                    | Nessun errore grave                                                                                       |  |
| sultare il software                        |             |         |                                                 | lampeggio (1 Hz)                       | (durata: 20 s dopo la procedura di avvio)                                                                 |  |
| di configurazione                          |             |         |                                                 |                                        | Il dispositivo è configurato con le impostazioni di fabbrica                                              |  |
| PSI-CONF (nella                            |             |         |                                                 | on                                     | Si è verificato un errore grave                                                                           |  |
| sezione relativa                           | 20          | RS232   | (giallo)                                        | Interfaccia seriale                    |                                                                                                    |  |
| alla diagnosi del                          |             |         |                                                 | off                                    | Interfaccia R-232 disattivata<br>Interfaccia RS-422/RS-485 attivata                                       |  |
| dispositivoj                               |             |         |                                                 | lampeggio (1 Hz)                       | Interfaccia R-232 attivata ma non collegata<br>Interfaccia RS-422/RS-485 disattivata                      |  |
|                                            |             |         |                                                 | on                                     | Interfaccia R-232 attivata e collegata<br>Interfaccia RS-422/RS-485 disattivata                           |  |
|                                            | 21          | TERM    | (giallo)                                        | Terminazione (resis                    | tenza di terminazione) - Rilevante solo per RS-485                                                        |  |
|                                            |             |         |                                                 | off                                    | Resistenza di terminazione integrata disattivata o non è stata configu-<br>rata alcuna interfaccia RS-485 |  |
|                                            |             |         |                                                 | on                                     | Resistenza di terminazione integrata attivata                                                             |  |
|                                            | 22          | VCC     | (verde)                                         | Tensione di aliment                    | azione                                                                                                    |  |
|                                            |             |         |                                                 | off                                    | Tensione di alimentazione non presente                                                                    |  |
|                                            |             |         |                                                 | lampeggio (1 Hz)                       | Alimentazione tramite USB (solo per la configurazione)                                                    |  |
|                                            |             |         |                                                 | lampeggio (2 Hz)                       | Errore durante la procedura di avvio (anche ERR lampeggia)                                                |  |
|                                            |             |         |                                                 | on                                     | Tensione di alimentazione OK, modem pronto al funzionamento                                               |  |

### 2.2 Descrizione dei collegamenti e dei LED

### 2.3 Realizzazione dei collegamenti

#### 2.3.1 Avvertenze di sicurezza

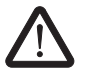

#### AVVERTENZA: La realizzazione del collegamento elettrico è riservata a personale qualificato

Il collegamento elettrico, la messa in funzione e l'uso di questo dispositivo devono essere affidati esclusivamente a personale qualificato. Con personale qualificato ai sensi delle istruzioni di sicurezza contenute nella presente documentazione si intendono persone autorizzate alla messa in servizio, alla messa a terra e alla marcatura di dispositivi, sistemi e impianti conformemente alle normative in materia di sicurezza. Inoltre, il personale qualificato è a conoscenza di tutte le avvertenze e le misure necessarie alla manutenzione descritte nella presente documentazione.

In caso di mancata osservanza delle avvertenze non si possono escludere infortuni gravi e/o danni materiali notevoli.

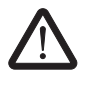

#### AVVERTENZA: Funzionamento con bassissima tensione di sicurezza (SELV)

Il modem PSI-MODEM-SHDSL/SERIAL è concepito esclusivamente per il funzionamento con bassissima tensione di sicurezza (SELV) secondo IEC 60950 / EN 60950 / VDE 0805.

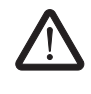

#### AVVERTENZA:

Il modem deve essere collegato esclusivamente a dispositivi che soddisfano le condizioni della norma EN 60950 (Sicurezza delle apparecchiature per la tecnologia dell'informazione).

#### 2.3.2 Collegamento DSL

Il dispositivo è dotato di due morsetti di connessione DSL a innesto, ciascuno con connessioni (a) e (b).

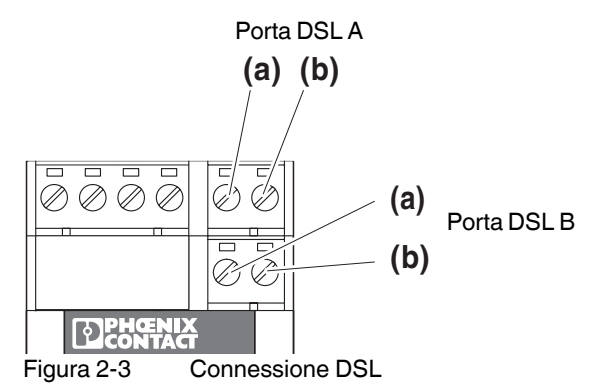

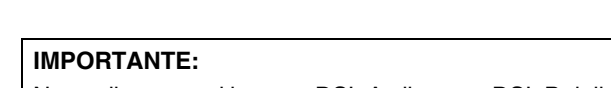

Non collegare mai la porta DSL A alla porta DSL B dello stesso dispositivo (loop DSL).

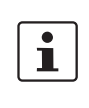

i

È consigliabile utilizzare cavi twisted pair schermati per ridurre al minimo i disturbi durante la trasmissione dati.

È possibile utilizzare **cavi quadripolari twistati**. Con questi conduttori, utilizzare i fili contrapposti per evitare diafonia (vedere Figura 2-6 a pagina 2-7). Rispettare questa indicazione particolarmente nel caso di funzionamento a 4 conduttori.

In caso di diafonia elevata, la velocità dati può abbassarsi fortemente. Nel caso peggiore non si può stabilire una connessione SHDSL tra due dispositivi.

In base alle impostazioni predefinite, il modem è impostato sul funzionamento lineare. Con il software di configurazione PSI-CONF è possibile passare al funzionamento a 4 conduttori.

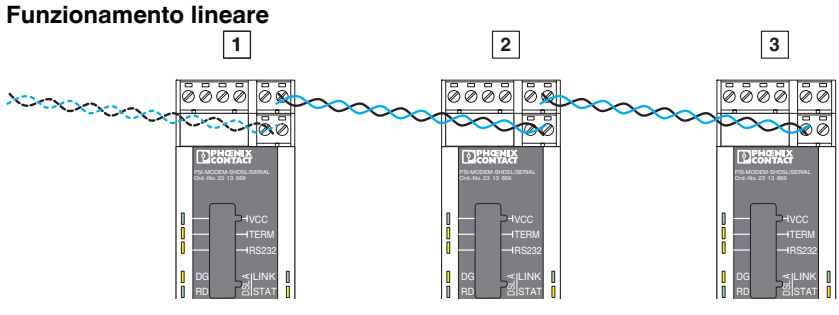

Figura 2-4 Funzionamento lineare

Per il funzionamento lineare, collegare la porta DSL A (a e b) alla porta DSL B (a e b) del modem successivo. Il collegamento di a e b non segue alcuna regola particolare.
 La porta DSL B del primo dispositivo e la porta DSL A dell'ultimo dispositivo non vengono utilizzate.

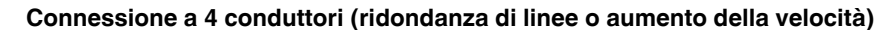

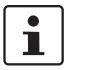

La connessione a 4 conduttori può essere impiegata per la ridondanza di linee o per aumentare la velocità.

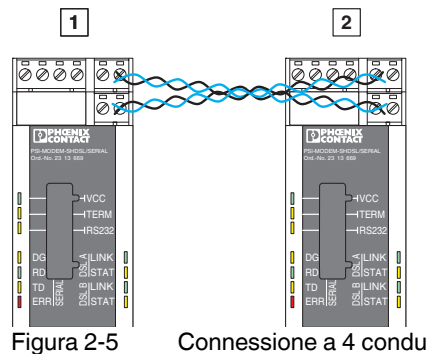

Connessione a 4 conduttori

- Per la connessione a 4 conduttori collegare la porta DSL A (a e b) del primo modem alla porta DSL B (a e b) del secondo modem. Il collegamento di a e b non segue alcuna regola particolare.
- Collegare la porta DSL A (a e b) del secondo modem con la porta DSL B del primo modem (a e b).

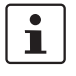

Con cavi quadripolari twistati, utilizzare i fili contrapposti (1a/1b o 2a/2b), per evitare diafonia.

In caso di diafonia elevata, la velocità dati può abbassarsi fortemente. Nel caso peggiore non si può stabilire una connessione SHDSL tra due dispositivi.

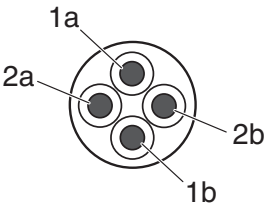

Figura 2-6 Cavi quadripolari twistati

i

Nel caso in cui le linee siano particolarmente lunghe e soggette a disturbi, il riconoscimento automatico della velocità dati potrebbe non essere possibile.

In questo caso è necessario indicare una velocità dati fissa tramite il software di configurazione PSI-CONF.

I due LED "LINK" indicano la fase di stabilimento della connessione in cui si trova il modem. Quando il LED "LINK" è acceso costantemente la connessione è stata stabilita.

i

Un breve lampeggio dei LED "LINK" verdi indica che la porta DSL non è disabilitata.

I due LED "STAT" danno informazioni sulla qualità della connessione. Quanto più il LED è acceso in maniera costante, tanto migliore sarà la qualità della connessione (vedere Pagina 2-4).

#### 2.3.3 Collegamento delle uscite di commutazione

i

Perché le uscite di commutazione (DO/DIO) possano funzionare, è necessario alimentare il modem tramite i connettori COMBICON. L'alimentazione mediante cavo USB o il connettore per guide di montaggio non serve a questo scopo.

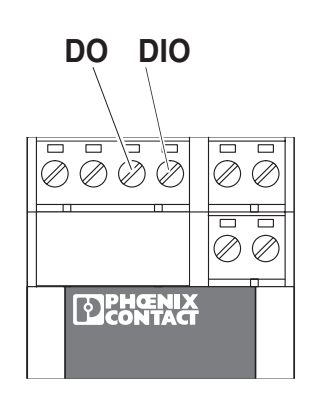

Figura 2-7 Uscite di commutazione digitali

Il modem presenta due uscite di commutazioni digitali.

- Uscita di commutazione DO, digitale (24 V, aperta)
- Uscita di commutazione DIO, digitale (24 V, aperta)

È possibile impostare le uscite di commutazione tramite il software di configurazione PSI-CONF.

| 2.3.3.1 | Impostazione di fabbrica |                                    |  |
|---------|--------------------------|------------------------------------|--|
| DSL A   | DO = "24 V"              | connessione da buona a molto buona |  |
|         | DO = "aperto"            | connessione assente o debole       |  |
| DSL B   | DIO = "24 V"             | connessione da buona a molto buona |  |
|         | DIO = "aperto"           | connessione assente o debole       |  |

#### Collegamento

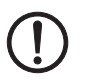

**IMPORTANTE:** Se vengono impiegate le uscite, è necessario collegare un carico minimo di 20 k $\Omega$ .

• Collegare il cavo al morsetto a vite corrispondente.

### 2.3.4 Collegamento dell'interfaccia seriale

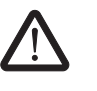

#### AVVERTENZA:

Il modem deve essere collegato esclusivamente a dispositivi che soddisfano le condizioni della norma EN 60950 (Sicurezza delle apparecchiature per la tecnologia dell'informazione).

| Nozioni fondamentali sulle interfacce |                                 |  |  |
|---------------------------------------|---------------------------------|--|--|
| RS-232                                | vedere "RS-232" a pagina 1-6    |  |  |
| RS-422                                | vedere "RS-422" a pagina 1-7    |  |  |
| RS-485 W2                             | vedere "RS-485 W2" a pagina 1-8 |  |  |

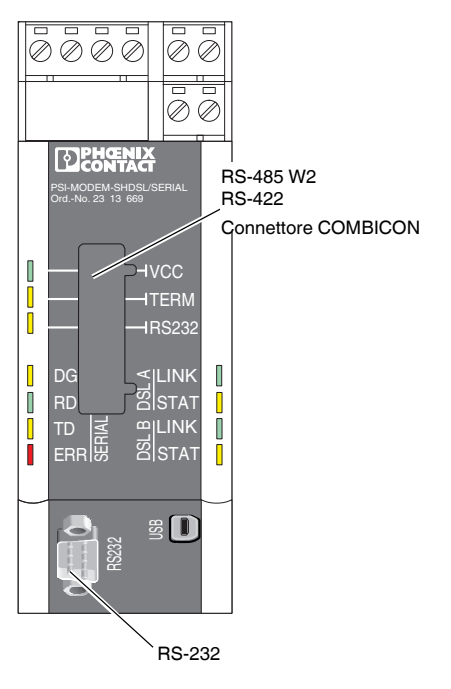

Figura 2-8 Interfacce seriali

#### Interfaccia RS-232

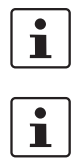

Si consiglia di impiegare linee dati schermate.

In caso di dispositivi collegati alle interfacce **RS-232**, il modem con le impostazioni di fabbrica commuta automaticamente tra DCE e DTE.

L'interfaccia RS-232 è un connettore maschio D SUB a 9 poli. Tutti i segnali sono presenti fino al segnale RI (Ring Indicator).

L'interfaccia presenta riferimento di massa e non ha separazione galvanica dal potenziale della tensione di alimentazione.

| Contatto | Segnale | Osservazioni        | Assegnamento |
|----------|---------|---------------------|--------------|
| 1        | DCD     | Data Carrier Detect |              |
| 2        | TxD     | Transmit            |              |
| 3        | RxD     | Receive             | 6 1          |
| 4        | DTR     | Data Terminal Ready |              |
| 5        | GND     | Signal Ground       |              |
| 6        | DSR     | Dataset Ready       | 9 0 5        |
| 7        | CTS     | Clear to Send       |              |
| 8        | RTS     | Request to Send     |              |
| 9        | -       |                     |              |

Tabella 2-1 Assegnamento dell'interfaccia RS-232 (D-SUB)

#### Commutazione automatica DTE/DCE (RS-232)

Il modem riconosce in maniera automatica se è collegato un dispositivo DCE o un dispositivo DTE all'interfaccia RS-232. Il vantaggio di questa funzione è dato dalla semplicità di cablaggio. Tuttavia, in alcuni casi speciali, ciò può comportare problemi.

- Quando due dispositivi SHDSL sono collegati mediante un cavo RS-232, è necessario disinserire la funzione di riconoscimento automatico DCE/DTE di uno dei dispositivi.
- Se durante il funzionamento un apparecchio estraneo passa da DCE a DTE o viceversa (ad esempio se è stato attivato un commutatore), il modem non riconosce la modifica. Lo stesso vale se viene commutato un cavo invertibile.

In questo caso il cavo seriale deve essere scollegato dal modem SHDSL e ricollegato.

#### Interfaccia RS-485 W2/RS422

Oltre a un connettore maschio D-SUB viene utilizzato un COMBICON a 6 poli. Questo presenta la seguente piedinatura:

Tabella 2-2Assegnamento dell'interfaccia RS-485/RS-422 (COMBICON)

| Contatto | RS-485 W2 | RS-422 | Assegnamento |
|----------|-----------|--------|--------------|
| 1        | -         | R(N)   |              |
| 2        | -         | R(P)   |              |
| 3        | D(A)      | T(N)   |              |
| 4        | D(B)      | T(P)   |              |
| 5        | GND       | GND    |              |
| 6        | Shield    | Shield |              |

L'interfaccia presenta separazione galvanica con tutti gli altri gruppi di potenziale.

In caso di versione RS-485 è possibile utilizzare il connettore per guide di montaggio T-BUS per la trasmissione dei dati. In questo modo è possibile creare strutture a stella (vedere "Struttura a stella mediante guida di montaggio e interfaccia RS-485" a pagina 1-12).

Le interfacce RS-232 e RS-422 non supportano la trasmissione dei dati mediante connettore per guide di montaggio. È tuttavia possibile l'alimentazione di tensione.

#### Connettore per guide di montaggio T-BUS

| Tabella 2-3 | Assegnamento del o | connettore per | guide di mont | aggio (T-BUS | 3) |
|-------------|--------------------|----------------|---------------|--------------|----|
|             |                    |                | 9             |              |    |

| Contatto | Segnale | Osservazioni                       | Assegnamento |
|----------|---------|------------------------------------|--------------|
| 1        | 24 V    | Tensione di alimentazione,<br>24 V |              |
| 2        | 0 V     | Tensione di alimentazione,<br>0 V  |              |
| 3        | GND     | Massa comune                       | 4<br>5       |
| 4        | D(A)    | Bus locale (solo RS-485)           |              |
| 5        | D(B)    | Bus locale (solo RS-485)           |              |

L'interfaccia presenta riferimento di massa e non ha separazione galvanica dal potenziale della tensione di alimentazione.

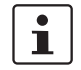

**i** 

In linea di principio è possibile utilizzare una struttura a stella mediante connettore per guide di montaggio soltanto assieme al modo operativo RS-485.

#### 2.3.5 Collegamento dell'interfaccia USB

Tramite l'interfaccia USB è possibile configurare il modem e leggere le informazioni di diagnostica.

Per la configurazione è possibile alimentare il modem tramite la porta USB. In questo caso il LED "VCC" lampeggia con frequenza di 1 Hz. Un funzionamento SHDSL non è possibile.

Per collegare il modem a un PC utilizzare il cavo CABLE-USB/MINI-USB-3,0M (codice: 2986135).

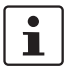

L'interfaccia USB serve a configurare il modem con l'ausilio del software di configurazione PSI-CONF.

Non è possibile utilizzare l'interfaccia USB per la trasmissione dati.

Tramite l'alimentazione USB il funzionamento DSL non è possibile.

Collegare il connettore Mini-USB (tipo B) al modem e il connettore USB al computer.

#### 2.3.6 Collegamento della tensione di alimentazione

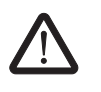

AVVERTENZA: Il prodotto PSI-MODEM-SHDSL/SERIAL è concepito esclusivamente per il funzionamento con bassissima tensione di sicurezza (SELV) secondo IEC 60950 / EN 60950 / VDE 0805.

La tensione di alimentazione deve essere compresa tra 18 V DC e 30 V DC.

Alimentare il modulo tramite i morsetti "24 V" e "0 V" oppure con l'alimentazione di sistema tramite connettori per guide di montaggio (T-BUS).

Tramite il dispositivo è possibile alimentare altri componenti fino a un massimo di 1,5 A.

I morsetti per il collegamento della tensione di alimentazione, delle uscite di commutazione e di entrambe le porte DSL sono connettori COMBICON (morsetti a vite a innesto). Possono essere rimossi e hanno un profilo di codifica che impedisce di scambiarli.

Durante la configurazione, ma solo in questa fase, è possibile alimentare il modem tramite la porta USB. In questo caso il LED VCC lampeggia con frequenza di 1 Hz. Un funzionamento DSL non è possibile.

#### **Connessione al modulo**

 Collegare la tensione di alimentazione a 24 V ai punti di collegamento "24V" e "0V". Non appena il LED VCC si accende il modem è operativo.

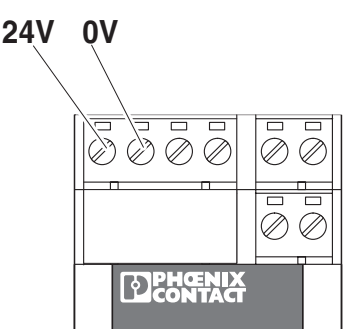

Figura 2-9

Collegamento della tensione di alimentazione

#### Utilizzo dell'alimentazione di sistema (opzionale)

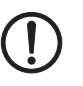

#### **IMPORTANTE:**

Perché le uscite di commutazione (DO/DIO) possano funzionare, è necessario alimentare il modem tramite i connettori COMBICON. L'alimentazione mediante cavo USB o il connettore delle guide di montaggio non serve a questo scopo.

Collegare l'alimentazione di sistema MINI-SYS-PS 100-240AC/ 24DC/1.5 (codice 2866983) con due connettori per guide di montaggio (codice 2709561) a sinistra al modem PSI-MODEM-SHDSL/SERIAL

(vedere "Montaggio con connettore per guide di montaggio (stazione di collegamento)" a pagina 2-3).

Non appena il LED VCC rimane acceso costantemente il modem è operativo. Se il LED non si accende, non è presente alcuna tensione di esercizio. Se lampeggia con frequenza di 1 Hz, significa che il dispositivo è alimentato tramite USB, mentre un'intermittenza con frequenza di 2 Hz segnala che si è verificato un errore durante l'avvio.

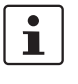

Il modem SHDSL ha un range di temperatura limitato, che dipende dal tipo di alimentazione del modem tramite connettore COMBICON oppure tramite connettore per guide di montaggio (T-BUS).

#### Range di temperature ambiente

Immagazzinamento/trasporto

Funzionamento (il dispositivo non alimenta altri componenti):

isolato (40 mm di distanza)
 affiancato (dissipazione di potenza minima dei componenti affiancati)
 affiancato (nessuna limitazione)
 -20 °C ... +55 °C
 -20 °C ... +50 °C
 -20 °C ... +50 °C
 -20 °C ... +45 °C

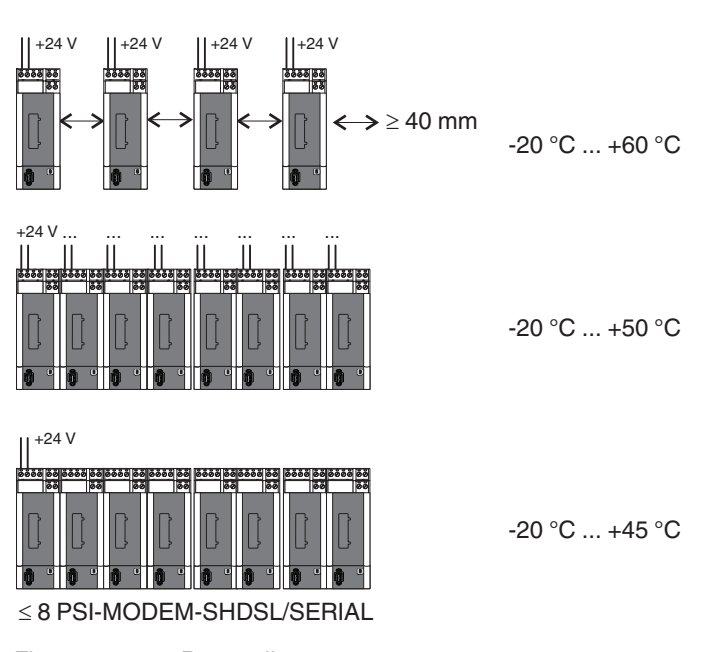

Figura 2-10 Range di temperatura

-40 °C ... +85 °C

### 2.4 Impiego nelle aree soggette a rischio di esplosione.

Il PSI-MODEM-SHDSL/SERIAL è previsto per l'uso in zone a rischio di esplosione, che richiedono **componenti di categoria 3G**.

#### Condizioni particolari

Rispettare le condizioni fissate per l'utilizzo in aree a rischio di esplosione.

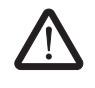

#### **AVVERTENZA:** Pericolo di esplosione

Installare il dispositivo in una **custodia con grado di protezione minimo IP54** adeguata, che soddisfi i requisiti della norma EN 60079-15.

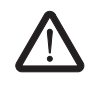

#### AVVERTENZA: Pericolo di esplosione

Le seguenti operazioni sul blocco devono essere eseguite in assenza di tensione:

- innesto o disinnesto.
- collegamento o scollegamento delle linee.

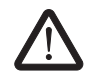

#### AVVERTENZA: Pericolo di esplosione

L'interfaccia di configurazione Mini-USB può essere utilizzata soltanto una volta appurato che non è presente alcuna atmosfera esplosiva.

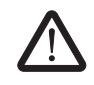

#### **AVVERTENZA:** Pericolo di esplosione

Il collegamento all'**interfaccia D-SUB** è consentito solamente quando la connessione a vite è completamente serrata.

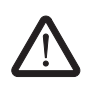

#### AVVERTENZA: Pericolo di esplosione

Ai circuiti di segnalazione nella zona 2 possono essere collegati solo apparecchi idonei al funzionamento in aree a rischio di esplosione della zona 2 e alle condizioni presenti per il luogo d'impiego.

# 3 Configurazione tramite PSI-CONF

Alla consegna il dispositivo è configurato come segue:

- Funzionamento lineare
- DSL:
  - Riconoscimento automatico della velocità dati nell'intervallo compreso tra 192 kBit/s e 5,696 MBit/s per canale
  - Porta DSL A: attiva
- Porta DSL B: attiva
- Interfaccia seriale:
  - RS-232 attivata, 19,2 kBit/s nessun controllo flusso, 8N1 (8 bit di dati, nessun bit di parità, 1 stop bit)
  - RS-485 disattivata
  - RS-422 disattivata
- Uscite di commutazione digitali:

| DSL A | DO = "24 V"    | connessione da buona a molto buona |
|-------|----------------|------------------------------------|
|       | DO = "aperto"  | connessione assente o debole       |
| DSL B | DIO = "24 V"   | connessione da buona a molto buona |
|       | DIO = "aperto" | connessione assente o debole       |

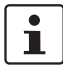

Nel caso in cui si desideri modificare la configurazione del modem o utilizzare la funzione diagnostica è necessario installare il software di configurazione PSI-CONF.

### 3.1 Installazione di PSI-CONF

Il software PSI-CONF serve per la configurazione del PSI-MODEM-SHDSL/SERIAL. Il software di configurazione permette:

- Configurazione delle interfacce seriali (selezione dell'interfaccia attiva, velocità dei dati, handshake...)
- Modifica della configurazione delle uscite di commutazione digitali
- Modifica della velocità di trasmissione DSL
  - Funzionamento a 4 conduttori:
     64 kBit/s ... 30 MBit/s (impostazione manuale della velocità dati)
     384 kBit/s ... 11,392 MBit/s (riconoscimento automatico della velocità dati)
  - Funzionamento a 2 conduttori: 32 kBit/s ... 15,3 MBit/s (impostazione manuale della velocità dati)
     100 kBit/s ... 5 000 MBit/s (risenensimente sutematica della velocità dati)
    - 192 kBit/s ... 5,696 MBit/s (riconoscimento automatico della velocità dati)
- Assegnazione dei nomi dei dispositivi
- Assegnazione dei nomi delle linee
- Stampa di file relativi a progetti e dispositivi
- Funzione di diagnostica
- Lettura del file di log
- Update firmware (Aggiornamento software)
- Ripristino delle impostazioni di fabbrica

#### Requisiti di connessione

- Per utilizzare il software di configurazione è necessario disporre di un PC con sistema operativo Windows.
- Durante la configurazione il modem può essere alimentato tramite un'alimentazione esterna oppure tramite l'interfaccia USB.
- È necessario che il PC con cui viene effettuata la configurazione possa essere collegato alla porta USB del modem.
   A questo scopo utilizzare il cavo USB: CABLE-USB/MINI-USB-3,0M (codice: 2986135).

#### Installazione

- Scaricare la versione aggiornata del software PSI-CONF sulla pagina web www.phoenixcontact.net/catalog oppure avviare il programma con il CD-ROM in dotazione.
- Inserendo il CD-ROM nell'unità si apre automaticamente il file "index.html". Se il file non si apre lanciarlo manualmente facendo doppio clic.
- Selezionare una lingua (tedesco, inglese o cinese).

Viene visualizzata una finestra in cui a sinistra sono elencati i dispositivi che possono essere configurati con il software.

- Selezionare il modem PSI-MODEM-SHDSL/SERIAL nella barra di navigazione a sinistra.
- Fare clic su "Configuration Software" (Software di configurazione), per installare il software sul PC.

Per poter eseguire il software è necessario che sul PC sia installato Microsoft NET Framework 2.0. Nel caso in cui non sia disponibile, viene installato automaticamente.

Inoltre, è necessario disporre anche di un driver USB, che viene installato automaticamente durante la procedura.

Per ulteriori istruzioni fare riferimento alla Guida del programma di installazione.

### 3.2 Primi passi

| ile (Language)? |                                                                                     |
|-----------------|-------------------------------------------------------------------------------------|
| evice Selection | Device Selection<br>Welcome!<br>Please select the device to be configured:<br>Modem |

Viene visualizzata una schermata di benvenuto.

#### 3.2.1 Selezione della lingua

In base al sistema operativo, PSI-CONF viene avviato in lingua inglese o tedesca. È possibile modificare la lingua.

• Fare clic sul menu in alto a sinistra su "Language" (Lingua) e scegliere tra "German" (Tedesco), "English" (Inglese) o "Chinese Simplified" (Cinese semplificato).

#### 3.2.2 Selezione del dispositivo

- Selezionare quindi il dispositivo che si desidera configurare. In questo caso selezionare il modem PSI-MODEM-SHDSL/SERIAL facendo doppio clic.
- Viene visualizzata una nuova finestra di dialogo che guida l'utente durante la configurazione. PSI-CONF viene sempre avviato in modalità offline (la modalità attivata è evidenziata in verde).

| Device selection | Connection mode                               |
|------------------|-----------------------------------------------|
| Connection mode  | Connection mode                               |
| Online local     | Please select the connection mode to proceed. |
| Offline          | Confirmenting devices the set                 |
| Configuration    |                                               |
| Transfer         | Local configuration                           |
| Diagnostics      |                                               |
| Update firmware  |                                               |
|                  | Create or edit a configuration file.          |
|                  | Configuration file                            |

### 3.2.3 Modalità di connessione (Connection mode)

#### Connection mode (Modalità di connessione)

| connection mode (modalità di connessione) |                                                                              |                                                                                                    |  |
|-------------------------------------------|------------------------------------------------------------------------------|----------------------------------------------------------------------------------------------------|--|
| Offline                                   | Local configurationIn configuration(Configurazioneconfigurationlocale)II set | In questo caso il computer e il modem devono essere collegati<br>con un cavo USB. La configurazione avviene direttamente.                                                                                               |  |
|                                           |                                                                              | Il software passa in modalità online.                                                                                                    |  |
|                                           | Configuration file (File di configurazione)                                  | È possibile creare un nuovo progetto oppure aprire un pro-<br>getto esistente.                                                                                                    |  |
|                                           |                                                                              | Facendo clic su "Configuration file" (File di configurazione)<br>viene visualizzata una nuova finestra, dove è possibile sele-<br>zionare l'opzione "New project" (Nuovo progetto) o "Open<br>project" (Apri progetto). |  |
|                                           |                                                                              | La configurazione viene creata e salvata sul computer in mo-<br>dalità offline. In seguito verrà trasmessa al modem.                                                                                                    |  |

#### **Configurazione (Configuration)** 3.3

| Device selection      | Configuration                            |
|-----------------------|------------------------------------------|
| Connection mode       | Conniguration                            |
| Online local          | How do you want to configure the device? |
| Offline               |                                          |
| Configuration         | Point-to-point wizard                    |
| Point-to-point wizard |                                          |
| Line structure wizard |                                          |
| Set Factory Defaults  |                                          |
| Transfer              |                                          |
| Diagnostics           |                                          |
| Update firmware       | Line structure wizard                    |

Configuration (Local configuration or Configuration file) (Configurazione [Configurazione locale o File di configurazionel)

| g                                                                                |                                                                                                    |  |
|----------------------------------------------------------------------------------|----------------------------------------------------------------------------------------------------|--|
| Point-to-point wizard (Pro-<br>cedura guidata punto-<br>punto)                   | Configurazione della connessione di due modem. È possibile realizzare una connessione a 2 o 4 conduttori.                                                                                                    |  |
|                                                                                  | Per la realizzazione di una struttura a stella, vedere le note dal capitolo 1.6.3 a 1.6.5.                                                                                                    |  |
| Linear structure wizard<br>(Procedura guidata strut-<br>tura lineare)            | Configurazione di una struttura lineare con collegamento a 2 conduttori. È possibile con-<br>figurare in più fasi una rete che comprende fino a 255 dispositivi.                                                                                                   |  |
| Configuration >> Point-to-po<br>o struttura lineare)                             | int or Linear structure wizard (Configurazione >> Procedura guidata punto-punto                                                                                                    |  |
| Step 1: Project Configura-<br>tion (Passo 1: Configura-<br>zione del progetto)   | In primo luogo, nella procedura guidata per la creazione di una struttura lineare è neces-<br>sario stabilire il numero di dispositivi da connettere (da 3 a 255). Nella procedura guidata<br>punto-punto vengono collegati assieme due dispositivi.               |  |
|                                                                                  | Selezionare un nome file e la destinazione del file di configurazione. Il file del progetto viene salvato con l'estensione *.dat.                                                                                                    |  |
|                                                                                  | Fare clic sul pulsante "\" e selezionare una destinazione. Il nome file predefinito "New-Project.dat" può essere modificato.                                                                                                    |  |
|                                                                                  | I file possono essere salvati in ogni momento dal menu "File, Save" (File, Salva). In alter-<br>nativa, il file viene salvato al termine della procedura guidata.                                                                                                  |  |
|                                                                                  | Se il file non è stato salvato sulla riga del titolo viene visualizzato un *.                                                                                                    |  |
|                                                                                  | * newproject. dat - PSI-CONF 1.50                                                                                                    |  |
| Step 2: Assign device<br>names (Passo 2: Assegna-<br>zione dei nomi dispositivo) | Ogni dispositivo possiede già un nome (Device 1, Device 2). È possibile selezionare un dispositivo facendo clic oppure premendo i pulsanti "Last device"/"Next device" (Dispositivo precedente/Dispositivo successivo) e assegnare un nuovo nome, ad es. "Modem A" |  |

o "Stazione di pompaggio". Il nome può contenere fino a 255 caratteri, inclusi quelli speciali.

#### PSI-MODEM-SHDSL/SERIAL

| Configuration >> Point-to-po<br>o struttura lineare)                         | int or Linear structure wizard (Configurazione >> Procedura guidata punto-punto                                                                                                    |
|------------------------------------------------------------------------------|----------------------------------------------------------------------------------------------------|
| Step 3: DSL line configura-<br>tion (Passo 3: Configura-<br>zione linea DSL) | La linea ha già un nome (Linea DSL 1). È possibile assegnare un nuovo nome, ad es.<br>"Linea capannone A". Il nome può contenere fino a 255 caratteri, inclusi quelli speciali.                                                                                                    |
|                                                                              | Nella procedura guidata punto-punto, alla voce " <b>DSL line arrangement</b> " (Assetto linea DSL) è possibile specificare se si tratta di una linea a 2 o a 4 conduttori. Con la procedura guidata struttura lineare, è possibile configurare soltanto linee a 2 conduttori.                                                                                                    |
|                                                                              | La linea a 4 conduttori può essere concepita in maniera ridondante oppure ottimizzata in funzione della velocità.                                                                                                    |
|                                                                              | <ul> <li>Line redundancy (Ridondanza linea): in caso di guasto a una linea, i dati vengono tra-<br/>smessi sull'altra linea.</li> </ul>                                                                                                    |
|                                                                              | <ul> <li>Speed optimized (Ottimizzazione velocità): in caso di guasto a una linea possono ve-<br/>rificarsi limitazioni.</li> </ul>                                                                                                    |
|                                                                              | Linea DSL                                                                                                    |
|                                                                              | Per la linea DSL indicare la lunghezza in metri e la sezione del cavo. Da questi parametri viene ricavata la velocità dati prevista per la linea DSL.                                                                                                    |
|                                                                              | Selezionare per la velocità dati DSL "Automatic" (Automatica) oppure "Manual" (Ma-<br>nuale).                                                                                                    |
|                                                                              | È possibile impostare singolarmente la velocità dati per ogni linea. Se la velocità dati è identica su ogni linea, fare clic sul pulsante "Accept for all" (Accetta tutte).                                                                                                    |
|                                                                              | Velocità dati DSL: automatica                                                                                                    |
|                                                                              | Con il riconoscimento automatico, il modem, tenendo in considerazione una riserva di 3 dB, cerca di raggiungere la più alta velocità dati DSL possibile (in un intervallo di 192 5696 kBit/s per canale). La velocità dati determinata automaticamente rimane invariata fino all'interruzione del collegamento SHDSL. Alla successiva connessione SHDSL la velocità dati SHDSL viene determinata nuovamente e potrebbe differire da quella precedente. |
|                                                                              | Velocità dati DSL: manuale                                                                                                    |
|                                                                              | Nel caso in cui le linee siano particolarmente lunghe e soggette a disturbi, probabilmente saranno possibili soltanto velocità dati inferiori a 192 kBit/s. In questo caso la determina-<br>zione automatica della velocità dati non funzionerà e sarà necessario impostare la velo-<br>cità manualmente.                                                                                                    |
| Step 4: Serial configuration<br>(Passo 4: Configurazione<br>seriale)         | È possibile configurare singolarmente l'interfaccia seriale per tutti i dispositivi assieme o per il singolo dispositivo.                                                                                                    |
|                                                                              | In "Connection profile for all devices" (Profilo di connessione per tutti i dispositivi) è pos-<br>sibile scegliere un profilo di connessione, assegnarlo nuovamente o modificare un profilo<br>esistente. Le impostazioni qui selezionate sono valide per tutti i dispositivi.                                                                                                    |
|                                                                              | Profili di connessione                                                                                                    |
|                                                                              | Sono disponibili una serie di profili. È possibile scegliere uno dei profili a disposizione o crearne uno nuovo.                                                                                                    |
|                                                                              | <ul> <li>Per quanto riguarda i profili vengono eseguite le seguenti impostazioni:</li> <li>Data transmission mode (Modalità di protocollo): Character based (In base ai caratteri) oppure Frame based (In base ai frame)</li> </ul>                                                                                                    |
|                                                                              | <ul> <li>Nella modalità Frame based sono presenti i parametri: T<sub>FrameEnd</sub> e T<sub>IdleMin</sub></li> <li>Handshake: assente, come processo software o hardware</li> </ul>                                                                                                    |

# Configuration >> Point-to-point or Linear structure wizard (Configurazione >> Procedura guidata punto-punto o struttura lineare)

#### Data transmission mode (Modalità di protocollo)

 La trasmissione dei dati in base ai caratteri è adatta ai protocolli per i quali la distanza temporale dei singoli caratteri riveste un ruolo di minore importanza sul livello fisico. Questo è il caso, ad esempio, della trasmissione di un file mediante un'interfaccia RS-232 o in caso di protocollo ASCII MODBUS.

Nei protocolli basati sui caratteri è consentito inviare caratteri anche singolarmente o in frammenti mediante i modem SHDSL. Dato che possono essere inviati frammenti, la lunghezza di un pacchetto dati da inviare può essere grande a piacere. In questi protocolli viene stabilito per prima a un livello superiore, se e quando termina il pacchetto dati e se si sono verificati errori.

- La trasmissione dei dati **basata su frame** deve essere selezionata in caso di diversi sistemi di bus di campo, ad esempio in caso di protocollo MODBUS-RTU.

Per questi protocolli di trasmissione è importante che la distanza temporale dei caratteri di un frame sia limitata, dimodoché il frame sia ancora riconosciuto come tale. In questa operazione i modem SHDSL inviano un intero frame completo. I modem supportano frame fino a una lunghezza massima di 504 caratteri.

Per questo motivo sono disponibili ulteriori possibilità di impostazione:  $T_{idleMin}$  e  $T_{FrameEnd}$ 

- Il parametro T<sub>idleMin</sub> indica il tempo che deve passare tra due frame immediatamente successivi. Tra i due frame deve intercorrere un certo lasso di tempo in modo che non si verifichi una catena di frame.
- Una volta ricevuti i dati dal modem SHDSL, il modem dopo un determinato momento presuppone che il frame ricevuto sia completo e lo trasmette. Questo momento viene indicato con T<sub>FrameEnd</sub>.

Il valore temporale  $T_{FrameEnd}$  deve essere inferiore a  $T_{idleMin}$ .

#### Handshake

Per le interfacce RS-232 e RS-422 è possibile impostare lo handshake.

La funzione handshake permette di gestire il tempo di trasmissione dati tra due dispositivi terminali in una rete di dati. Per impedire che un ricevitore lento venga sovraccaricato di dati da un trasmettitore veloce, la trasmissione dei dati deve essere parzialmente interrotta. Con questa funzione i dati vengono inviati nella maniera più continuativa possibile e senza perdite.

Per il comando dell'handshake esistono due procedure, software oppure hardware. La procedura software è adatta soltanto per interfacce RS-232.

- Per la procedura hardware vengono impiegate ulteriori linee di comando del flusso di dati: RTS = Request to Send / CTS = Clear to Send. Per impiegare questa procedura, è necessario assegnare le linee RTS/CTS del cavo RS-232 impiegato.
- Nell'handshake software vengono aggiunte ai dati utente informazioni aggiuntive sul sistema di comando. La procedura di handshake software viene definita "Xon/Xoff".

| Configuration >> Point-to-point or Linear structure wizard (Configurazione >> Procedura guidata punto-punto o struttura lineare) |                                                                                                    |  |  |
|----------------------------------------------------------------------------------------------------|----------------------------------------------------------------------------------------------------|--|--|
|                                                                                                    | Settings for selected device (Impostazioni per il dispositivo selezionato)                                                                                                    |  |  |
|                                                                                                    | Interface type (Tipo di interfacce): RS-232, RS-422, RS-485 W2                                                                                                    |  |  |
|                                                                                                    | Baud rate: 1102.000.000 Bit/s                                                                                                    |  |  |
|                                                                                                    | Parity (Parità): Even, Odd, None, Mark, Space (None, pari, dispari, mark, space)                                                                                                    |  |  |
|                                                                                                    | Stop Bits (Bit di stop): 1, 1,5 oppure 2                                                                                                    |  |  |
|                                                                                                    | Data bits (Bit di dati): 7 oppure 8                                                                                                    |  |  |
|                                                                                                    | <b>DCE/DTE Switchover (solo per RS-232):</b> Automatic, DCE (device is modem), DTE (device is PC) [Commutazione DCE/DTE: automatica, DCE (il dispositivo è un modem), DTE (il dispositivo è un PC)]. Per informazioni sulle commutazioni DCE/DTE vedere "Interfaccia RS-232" a pagina 2-10.                                     |  |  |
|                                                                                                    | <b>Termination (Terminazione) (solo RS-485 W2):</b> la linea bus a 2 conduttori deve con-<br>cludersi in entrambe le estremità con una resistenza di terminazione (100 200 Ohm).<br>Quando viene attivato "Termination" (Terminazione), viene inserita la resistenza di termi-<br>nazione integrata nel PSI-MODEM-SHDSL/SERIAL. |  |  |
|                                                                                                    | La configurazione di ogni modem può essere impostata singolarmente. Se la configura-<br>zione è identica per ogni modem, fare clic sul pulsante "Accept settings for all devices"<br>(Accetta le impostazioni per tutti i dispositivi).                                                                                         |  |  |

OK

Cance

| (Passo 5: Configuration | visualizzata la seguente                                                                           | finestra.                                                                                                 | re le impostazioni predefinite. Vie           |  |
|-------------------------|----------------------------------------------------------------------------------------------------|----------------------------------------------------------------------------------------------------|-----------------------------------------------|--|
| 1/0)                    | IO Configuration                                                                                   |                                                                                                    |                                               |  |
|                         | Note: The device must be supplied<br>A supply over the USB-port or the f<br>Diagnostic output (D03 | over the Combicon-plug, otherwise the DO<br>ootbus is not sufficient.<br>Digital IO (DIO)<br>Set ound for | and DIO outputs won't work.                   |  |
|                         | open<br>when:                                                                                      | open     when:                                                                                            | Automatic      After: 1 Days                  |  |
|                         | DSL port A                                                                                         | DSL port A                                                                                                | Manual Use the "Reset DIAG LED" button on the |  |
|                         | <ul> <li>✓ Link quality &lt; good</li> <li>✓ Link is down</li> </ul>                               | Link quality < good                                                                                       | Diagnostics/Device status screen              |  |

DSL port B Link quality < very good

Link quality < good

su "24 V" o su "open" (Aperto).

Link is down

Serial port

Errors

Configuration >> Point-to-point or Linear structure wizard (Configurazione >> Procedura guidata punto-punto o struttura lineare)

Il LED di diagnostica si illumina quando viene rilevato un errore grave. In questo caso è consigliabile leggere la memoria di diagnostica (vedere "Registro eventi" a pagina 3-16).

In determinate condizioni (qualità del segnale non più buona/molto buona oppure interruzione del collegamento DSL o del collegamento seriale), è possibile impostare DO/DIO

Link guality < very good

Link quality < good

Link is down

Serial port

Errors

Il LED di diagnostica rimane illuminato fino a che non viene ripristinato. È possibile indicare un intervallo di ripristino fisso (ad es. dopo 2 minuti) oppure ripristinare il LED manualmente. Il ripristino manuale avviene premendo il pulsante "Reset DIAG LED" (Ripristina LED DIAG) nel menu "Diagnostics, Device status" (Diagnostica, Stato dispositivo).

Per confermare le modifiche premere "OK" oppure per annullarle premere il tasto "Cancel" (Annulla). La finestra verrà chiusa.

La configurazione di ogni modem può essere impostata singolarmente. Se la configurazione è identica per ogni modem, fare clic sul pulsante "Accept for all" (Accetta tutti).

Step 6: Summary (Passo 6:<br/>Riepilogo)Qui viene fornito un riepilogo delle impostazioni. Premendo il tasto "Print" (Stampa) è pos-<br/>sibile stampare le impostazioni.

| Configuration >> Point-to-point or Linear structure wizard (Configurazione >> Procedura guidata punto-punto |  |
|----------------------------------------------------------------------------------------------------|--|
| o struttura lineare)                                                                                        |  |

| Step 7: Transfer (Passo 7: | Il trasferimento avviene automaticamente in modalità online.                                                                                                    |  |  |  |  |  |
|----------------------------|----------------------------------------------------------------------------------------------------|--|--|--|--|--|
| Trasferimento)             | <ul> <li>Selezionare il dispositivo che è stato configurato per primo e collegarlo con il cavo<br/>USB.</li> </ul>                                                                                         |  |  |  |  |  |
|                            | • Attendere che venga stabilita la comunicazione con il dispositivo. Compare breve-<br>mente una finestra con una barra di avanzamento.                                                                    |  |  |  |  |  |
|                            | • Fare clic sul pulsante "Transfer" (Trasferisci) per trasferire i dati al dispositivo colle-<br>gato tramite USB.                                                                                         |  |  |  |  |  |
|                            | • Al termine del trasferimento viene visualizzata una barra verde con la scritta "Tran-<br>sferred" (Trasferito) e il numero di serie del dispositivo. Inoltre appare il simbolo della<br>connessione USB. |  |  |  |  |  |
|                            | Device 1<br>A DSL<br>Transferred                                                                                                    |  |  |  |  |  |
|                            | Selezionare il dispositivo successivo e collegarlo con il cavo USB.                                                                                                    |  |  |  |  |  |
|                            | • Attendere che venga stabilita la comunicazione con il dispositivo. Compare breve-<br>mente una finestra con una barra di avanzamento.                                                                    |  |  |  |  |  |
|                            | • Fare clic sul pulsante "Transfer" (Trasferisci) per trasferire i dati al dispositivo colle-<br>gato tramite USB.                                                                                         |  |  |  |  |  |
|                            | Ripetere tutti i passi, fino a quando tutti i dispositivi saranno stati configurati.                                                                                                    |  |  |  |  |  |
|                            | Per salvare il file di configurazione premere il pulsante "Finish" (Fine).                                                                                                    |  |  |  |  |  |

| Configuration >> Set Factory                                         | Defaults (Configurazione >> Ripristino impostazioni di fabbrica)                                                                                                    |
|----------------------------------------------------------------------|----------------------------------------------------------------------------------------------------|
| Set Factory Defaults (Ripri-                                         | Questa funzione è disponibile soltanto in modalità online.                                                                                                    |
| Set Factory Defaults (Ripri-<br>stino impostazioni di fab-<br>brica) | <ul> <li>Questa funzione è disponibile soltanto in modalità online.</li> <li>Alla consegna il dispositivo è configurato come segue: <ul> <li>Funzionamento lineare</li> <li>DSL:</li> <li>Riconoscimento automatico della velocità dati nell'intervallo compreso tra 192 kBit/s e 5,696 MBit/s per canale</li> <li>Porta DSL A: attiva</li> <li>Porta DSL B: attiva</li> <li>Interfaccia seriale:</li> <li>RS-232 attivata, 19,2 kBit/s nessun controllo flusso, 8N1 (8 bit di dati, nessun bit di parità, 1 stop bit)</li> </ul> </li> </ul> |
|                                                                      | <ul> <li>RS-422 disattivata</li> <li>Uscite di commutazione digitali:</li> <li>DSL A, DO = "24 V", con "connessione da buona a molto buona"</li> <li>DSL A, DO = "aperto", con "connessione assente o debole"</li> <li>DSL B, DIO = "24 V", con "connessione da buona a molto buona"</li> <li>DSL B, DIO = "aperto", con "connessione da buona a molto buona"</li> </ul>                                                                                                    |

#### 3.3.1 Ripristino delle impostazioni di fabbrica

### 3.4 Diagnostica (Diagnostics)

La diagnostica funziona soltanto in modalità online.

Vengono visualizzati i dati di diagnostica del modulo che è stato collegato tramite USB.

La lettura dei dati di diagnostica può essere interrotta tramite il pulsante "Stop reading" (Interrompi lettura) e avviata nuovamente tramite il pulsante "Read device status" (Leggi stato dispositivo).

Il pulsante "Reset DIAG LED" (Ripristina LED DIAG) consente di ripristinare manualmente il LED di diagnostica.

| Device selection | - Diagnostic over                     | lew                |                        |                    |                      |  |  |  |  |
|------------------|---------------------------------------|--------------------|------------------------|--------------------|----------------------|--|--|--|--|
| Connection mode  | Device status                         |                    |                        |                    |                      |  |  |  |  |
| Online local     | Device information: Serial interface: |                    |                        |                    |                      |  |  |  |  |
| Offline          | 247                                   | Type:              | PSI-MODEM-SHDSL/SERIAL | Data rate:         | 19.2 kbps            |  |  |  |  |
|                  |                                       | Order No.:         | 2313669                |                    | Status               |  |  |  |  |
| Configuration    |                                       | Serial No.:        | 000000005              | RS-232 connection: | No connection        |  |  |  |  |
| Transfer         |                                       | Device name:       | Device 1               | Flowcontrol:       |                      |  |  |  |  |
| Transis.         |                                       | Operating mode:    | Line structure         | Port A:            | Link not established |  |  |  |  |
| Diagnostics      | 24V 0V DO DIO                         | DO status:         | Not available          | Port B:            | Link not established |  |  |  |  |
| Device status    |                                       | DIO status:        | Not available          | D-SUB:             | 0: No data reception |  |  |  |  |
| Defice status    | PHENIX                                | Interface type:    | RS-232                 |                    |                      |  |  |  |  |
| Event log        | PSI-MODEM-SHDSUSERIAL                 |                    |                        |                    |                      |  |  |  |  |
| Value log        | Ord -No. 23 13 669                    |                    |                        |                    |                      |  |  |  |  |
| He data Comment  |                                       |                    | Port A                 |                    | t B                  |  |  |  |  |
| Update rimware   |                                       | Line name:         |                        |                    |                      |  |  |  |  |
|                  |                                       | Link status:       | Link is down           | Disa               | abled                |  |  |  |  |
|                  | <b>R</b> S232                         | Link losses:       | 0                      | 0                  |                      |  |  |  |  |
|                  |                                       | Data rate:         | 0 kbps                 | 0 kt               | ops                  |  |  |  |  |
|                  | DG CLAINK                             | Link quality:      | Link is down           | Link               | is down              |  |  |  |  |
|                  |                                       | Network load (RX/  | TX): 0%/0%             | 0%                 | /0%                  |  |  |  |  |
|                  |                                       | Error diagnostics: | No interference        | No                 | interference         |  |  |  |  |
|                  |                                       | Polling sta        | tus                    |                    |                      |  |  |  |  |

### 3.4.1 Panoramica diagnostica

Diagnostics (Diagnostica) >> Device status (Stato dispositivo) >> Diagnostic overview (Panoramica di diagnostica)

| Device information (Dati<br>dispositivo) | Type (Denominazione)                               | La denominazione consente di identificare in maniera univoca<br>il tipo di dispositivo selezionato ed è anche stampata sul di-<br>spositivo.                                                                                                    |
|------------------------------------------|----------------------------------------------------|----------------------------------------------------------------------------------------------------|
|                                          | Order No. (Codice)                                 | Il codice articolo consente di identificare in maniera univoca il<br>tipo di dispositivo. Può anche essere utilizzato per cercare ul-<br>teriori informazioni e materiale disponibile relativo al disposi-<br>tivo sul sito web di Phoenix Contact. Il codice articolo è stam-<br>pato sul dispositivo. |
|                                          | Serial No. (Numero di<br>serie)                    | Il numero di serie è assegnato in maniera univoca a ogni di-<br>spositivo. Può essere utilizzato per classificare un dispositivo<br>ed è stampato sullo stesso.                                                                                                    |
|                                          | Device name (Nome<br>dispositivo)                  | È il nome assegnato al dispositivo durante la configurazione.                                                                                                    |
|                                          | Operating mode<br>(Modalità di funziona-<br>mento) | Struttura lineare o punto-punto                                                                                                    |
|                                          | DO status (Stato DO)                               | Indica lo stato dell'uscita di diagnostica (DO). Nel caso in cui<br>si sia verificato un evento connesso alla porta, lo stato corri-<br>sponde a "set" (impostato). Tra parentesi viene indicato lo<br>stato fisico della porta, che può essere "open" (aperto) o "24<br>V".                            |
|                                          | DIO status (Stato DIO)                             | Indica lo stato dell'I/O digitale (DIO). Nel caso in cui si sia ve-<br>rificato un evento connesso alla porta, lo stato corrisponde a<br>"set" (impostato). Tra parentesi viene indicato lo stato fisico<br>della porta, che può essere "open" (aperto) o "24 V".                                       |

| Diagnostics (Diagnostica) >> stica)    | > Device status (Stato dispositivo) >> Diagnostic overview (Panoramica di diagno- |                |                                                                                                    |  |
|----------------------------------------|-----------------------------------------------------------------------------------|----------------|----------------------------------------------------------------------------------------------------|--|
|                                        | Interface type (Tipo di<br>interfaccia)                                           | ll tip<br>tivo | oo di interfaccia indica l'interfaccia impiegata dal disposi-                                                                                                    |  |
| Serial Interface (Interfaccia seriale) | Data rate (Velocità<br>dati)                                                      | Vel            | ocità della connessione seriale.                                                                                                    |  |
|                                        | Status (Stato)                                                                    |                |                                                                                                    |  |
|                                        | RS-232 connection (Connessione RS-232)                                            | Sta            | to della connessione RS-232                                                                                                    |  |
|                                        | Flowcontrol                                                                       | Sta            | to del controllo di flusso                                                                                                    |  |
|                                        | Port A (Porta A)                                                                  | Indi<br>sior   | ica se vengono ricevuti dati seriali mediante la connes-<br>ne DSL A. Vengono visualizzati anche gli errori.                                                                                                    |  |
|                                        | Port B (Porta B)                                                                  | Indi<br>sior   | ica se vengono ricevuti dati seriali mediante la connes-<br>ne DSL B. Vengono visualizzati anche gli errori.                                                                                                    |  |
|                                        | D-SUB                                                                             | 1.             | Nessuna ricezione dati                                                                                                    |  |
|                                        |                                                                                   | 2.             | Vengono ricevuti dati                                                                                                    |  |
|                                        |                                                                                   | 3.             | Configurazione errata. Deve essere configurato un proto-<br>collo basato sui caratteri.                                                                                                    |  |
|                                        |                                                                                   | 4.             | Rumore sull'interfaccia                                                                                                    |  |
|                                        |                                                                                   | 5.             | Probabilmente è stata impostata una velocità dati errata.<br>La velocità dati parametrizzata del dispositivo è inferiore<br>alla velocità dati effettiva.                                                                                                    |  |
|                                        |                                                                                   | 6.             | l dati vengono ricevuti più velocemente sull'interfaccia se-<br>riale di quanto non possano venire letti.                                                                                                    |  |
|                                        |                                                                                   |                | <ul> <li>Ridurre la velocità dei dati dell'interfaccia seriale.</li> <li>Impostare tempi di pausa maggiori tra pacchetti da-<br/>ti/telegrammi</li> </ul>                                                                                                    |  |
|                                        |                                                                                   | 7.             | Sull'interfaccia si presentano alcuni errori. Questa situa-<br>zione può verificarsi, ad esempio, in caso di errori gravi.<br>Probabilmente è presente una configurazione errata, ad<br>esempio a causa di una velocità dati errata o un corto cir-<br>cuito sulla linea dati. |  |
|                                        |                                                                                   | 8.             | Sull'interfaccia si presentano diversi errori. Probabilmen-<br>te è presente una configurazione errata, ad esempio a<br>causa di una velocità dati SHDSL eccessiva o un corto<br>circuito sulla linea dati.                                                                    |  |
|                                        |                                                                                   | 9.             | Si verificano sporadicamente errori di parità sull'interfac-<br>cia seriale. Controllare il cablaggio dell'interfaccia seriale.<br>Se la linea dati seriale è relativamente lunga o se la qualità<br>della linea non è buona, ridurre la velocità dati.                        |  |

| Diagnostics (Diagnostica) >> stica) | Device status (Stato dis                         | positivo) >> Diagnostic overview (Panoramica di diagno-                                                                                                    |
|-------------------------------------|--------------------------------------------------|----------------------------------------------------------------------------------------------------|
|                                     |                                                  | <ul> <li>10. Oltre il 40% dei pacchetti dati contengono errori di parità.<br/>Questo problema è riconducibile soltanto a una configu-<br/>razione errata.Controllare se le seguenti impostazioni del<br/>dispositivo sono corrette e se coincidono con i dati da in-<br/>viare: <ul> <li>Parità</li> <li>Bit di dati (7 o 8 bit)</li> <li>Bit di stop</li> <li>Data rate (Velocità dati)</li> </ul> </li> </ul>                                                                                                    |
|                                     |                                                  | <ol> <li>I pacchetti dati contengono errori sporadici nell'area del<br/>bit di stop. Controllare il cablaggio dell'interfaccia seriale.<br/>Se la linea dati seriale è relativamente lunga o se la qualità<br/>della linea non è buona, ridurre la velocità dati.</li> </ol>                                                                                                    |
|                                     |                                                  | <ul> <li>12. Un gran numero di pacchetti dati contengono errori sporadici nell'area del bit di stop. Controllare se le seguenti impostazioni del dispositivo sono corrette e se coincidono con i dati da inviare: <ul> <li>Parità</li> <li>Bit di dati (7 o 8 bit)</li> <li>Bit di stop</li> <li>Data rate (Velocità dati)</li> </ul> </li> </ul>                                                                                                    |
|                                     |                                                  | <ol> <li>Buffer overflow del software. I dati vengono ricevuti più<br/>velocemente attraverso l'interfaccia SHDSL di quanto<br/>non possano venire inviati dall'interfaccia seriale. Se il si-<br/>stema funziona con diversi parametri seriali: impostare i<br/>parametri di tutte le interfacce seriali allo stesso modo.<br/>Ciò vale soprattutto per la velocità dati.<br/>Quando tutti i parametri seriali del sistema sono identici,<br/>diminuire la velocità dati seriale di tutte le interfacce seriali<br/>o ridurre il carico di dati.<br/>Se vengono impiegate interfacce RS-232 o RS-422 in<br/>una struttura lineare, accertarsi che funzionino soltanto in<br/>modalità half duplex.</li> </ol> |
| DSL ports (Porte DSL)               | Line name (Nome<br>linea)                        | È il nome della linea che è stato assegnato durante la configurazione.                                                                                                    |
|                                     | Link status (Stato con-<br>nessione)             | Indica lo stato del collegamento SHDSL.                                                                                                    |
|                                     | Link losses (Interru-<br>zioni connessione)      | Numero di interruzioni della connessione dall'ultimo avvio.                                                                                                    |
|                                     | Data rate (Velocità<br>dati)                     | Velocità della connessione SHDSL. Quanto più bassa è la ve-<br>locità dati, tanto maggiore è la copertura della linea DSL.                                                                                                    |
|                                     | Link quality (Qualità<br>connessione)            | Qualità della connessione DSL sulla porta A o B.                                                                                                    |
|                                     | Network load (RX/TX)<br>(Carico di rete [RX/TX]) | Carico di rete per il traffico dati in uscita (TX) e in entrata (RX).                                                                                                    |
|                                     | Error diagnostics<br>(Errori)                    | Indica l'entità del disturbo del traffico dati SHDSL.                                                                                                    |

### 3.4.2 Registro eventi

Il registro eventi può essere stampato o esportato come file ".csv" con il tasto "Export" (Esporta).

| 1 | Event | ivent Log   |                           |     |                                   |      |   |  |
|---|-------|-------------|---------------------------|-----|-----------------------------------|------|---|--|
|   |       | Туре        | Time based on<br>PC clock | ID  | Event description                 | Port |   |  |
|   | i     | Information | 11/5/2011 5:32:16 PM      | 178 | USB cable connected               | •    |   |  |
|   | i     | Information | 11/5/2011 5:32:16 PM      | 186 | Device supplied via USB port only | -    |   |  |
|   |       | -           |                           |     |                                   |      | 1 |  |

| Diagnostics >> Event Log (Diagnostica >> Registro eventi) |                                                                |                                                                                                    |  |  |  |  |  |
|-----------------------------------------------------------|----------------------------------------------------------------|----------------------------------------------------------------------------------------------------|--|--|--|--|--|
| Event log (Registro eventi)                               | Туре (Тіро)                                                    | Tipo di evento. I valori possibili sono: "Error" (Errore),<br>"Warning" (Avvertenza) o "Information" (Informazione). |  |  |  |  |  |
|                                                           | Time based on PC<br>clock (Ora in base<br>all'orologio del PC) | Data e ora dell'evento, in base all'orologio del PC.                                                                 |  |  |  |  |  |
|                                                           | ID                                                             | ID dell'evento. Gli ID dei messaggi di diagnostica sono de-<br>scritti in "ID diagnostica" a pagina 5-1.             |  |  |  |  |  |
|                                                           | Event description<br>(Descrizione evento)                      | Descrizione dell'evento.                                                                                             |  |  |  |  |  |
|                                                           | Port (Porta)                                                   | Porta assegnata all'evento.                                                                                          |  |  |  |  |  |
|                                                           | Seconds since boot<br>(Secondi dall'avvio)                     | Indica il tempo in secondi che è trascorso tra l'evento e l'ultima procedura di avvio.                               |  |  |  |  |  |

### 3.4.3 Registro valori

Il registro valori può essere stampato o esportato come file ".csv" con il tasto "Export" (Esporta).

|   | Value Log<br>Type | Time based on<br>PC clock | Port A<br>Data rate | Port A<br>Link losses | Port A<br>SNR | Port A<br>Line attenuation | Port A<br>Error diag |
|---|-------------------|---------------------------|---------------------|-----------------------|---------------|----------------------------|----------------------|
| ĺ | Cyclic value      | 11/5/2011 5:35:16 PM      | 0 kbps              | 0                     | 0 dB          | 0 dB                       | No interfere         |
|   |                   |                           |                     |                       |               |                            |                      |

| Diagnostics >> Value Log (Diagnostica >> Registro valori) |                                                                   |                                                                                                    |  |  |  |  |
|-----------------------------------------------------------|-------------------------------------------------------------------|----------------------------------------------------------------------------------------------------|--|--|--|--|
| Value Log (Registro valori)                               | Туре (Тіро)                                                       | <ul> <li>Tipo di evento. Sono possibili i seguenti valori:</li> <li>Cyclic value (Valore ciclico): il valore viene trasmesso ogni 3 minuti</li> <li>Event (Evento): solo quando si verifica un evento</li> </ul>                              |  |  |  |  |
|                                                           | Time based on PC<br>clock (Ora in base<br>all'orologio del PC)    | Data e ora dell'evento, in base all'orologio del PC.                                                                                                    |  |  |  |  |
|                                                           | Port A/B Data rate<br>(Velocità dati porta<br>A/B)                | Velocità della connessione SHDSL. Quanto più bassa è la ve-<br>locità dati, tanto maggiore è la copertura della linea DSL.                                                                                                    |  |  |  |  |
|                                                           | Port A/B Link losses<br>(Interruzioni connes-<br>sione porta A/B) | Numero di interruzioni della connessione dall'ultimo avvio.                                                                                                    |  |  |  |  |
|                                                           | Port A/B SNR<br>(SNR porta A/B)                                   | Il rapporto segnale/rumore (SNR) è il rapporto tra la potenza<br>media del segnale utile e la potenza di rumore media del se-<br>gnale di disturbo. Quanto più alto sarà il rapporto, tanto mi-<br>gliore sarà la qualità della trasmissione. |  |  |  |  |
|                                                           |                                                                   | Il rapporto segnale/rumore dipende sostanzialmente dall'atte-<br>nuazione del cavo e dai segnali di disturbo che lo interessano<br>(ad es. causati da cavi vicini).                                                                           |  |  |  |  |
|                                                           | Port A/B line attenua-<br>tion<br>(Attenuazione porta<br>A/B)     | Indebolimento del segnale durante la trasmissione in dB.<br>Quanto più ridotta sarà l'attenuazione, tanto migliore sarà la<br>qualità della trasmissione.                                                                                     |  |  |  |  |
|                                                           |                                                                   | L'attenuazione dipende sostanzialmente dalla lunghezza e<br>dalla sezione del cavo, così come dalla velocità dati.                                                                                                    |  |  |  |  |
|                                                           | Port A/B Error Diagno-<br>stics<br>(Errori porta A/B)             | Indica l'entità del disturbo del traffico dati DSL.                                                                                                    |  |  |  |  |
|                                                           | Port A/B RX Network<br>load<br>(Carico di rete RX<br>porta A/B)   | Carico di rete per il traffico dati in entrata.                                                                                                    |  |  |  |  |
|                                                           | Port A/B TX Network<br>load<br>(Carico di rete TX<br>porta A/B)   | Carico di rete per il traffico dati in uscita.                                                                                                    |  |  |  |  |

| Diagnostics >> Value Log (D | iagnostica >> Registro va                                            | alori)                                                                                               |
|-----------------------------|----------------------------------------------------------------------|----------------------------------------------------------------------------------------------------|
|                             | Port A/B Link quality<br>(Qualità connessione<br>porta A/B)          | Qualità della connessione dati.                                                                      |
|                             | Port A/B Link status<br>(Stato connessione<br>porta A/B)             | Indica lo stato della connessione.                                                                   |
|                             | D-SUB/COMBICON<br>Status (Stato)                                     | Indica lo stato della connessione seriale tramite D-SUB o in-<br>terfaccia COMBICON del dispositivo. |
|                             | T-BUS<br>Status (Stato)                                              | Indica lo stato della connessione seriale tramite il connettore per guide di montaggio T-BUS.        |
|                             | Remote Port A/B Sta-<br>tus<br>(Stato porta remota<br>A/B)           | Indica lo stato della connessione seriale tramite la porta re-<br>mota A/B del dispositivo.          |
|                             | RS-232 Connection<br>status<br>(Stato della connes-<br>sione RS-232) | Indica lo stato della connessione seriale tramite interfaccia<br>RS-232.                             |

# 3.5 Trasferimento (Transfer)

| Device selection                                                                 | Transfer                                                                                                    |  |  |  |  |
|----------------------------------------------------------------------------------|----------------------------------------------------------------------------------------------------|--|--|--|--|
| Connection mode                                                                  | Tansier                                                                                                    |  |  |  |  |
| Online local                                                                     | Transfer configuration from/to file                                                                                                    |  |  |  |  |
| Offline                                                                          | Open 🙀                                                                                                    |  |  |  |  |
| Configuration                                                                    | Open file and write to device                                                                                                    |  |  |  |  |
| Transfer                                                                         |                                                                                                    |  |  |  |  |
| Diagnostics                                                                      |                                                                                                    |  |  |  |  |
| Update firm <del>w</del> are                                                     | Read configuration and save to file                                                                                                    |  |  |  |  |
|                                                                                  |                                                                                                    |  |  |  |  |
|                                                                                  |                                                                                                    |  |  |  |  |
| Transfer (Trasferimento)                                                         |                                                                                                    |  |  |  |  |
| Open file and write to                                                           | Questa funzione è disponibile soltanto in modalità online.                                                                                                    |  |  |  |  |
| device (Apri file e scrivi s<br>dispositivo)<br>oppure<br>Read configuration and | Esistono due possibilità.<br>1. È possibile aprire un file già presente e salvarlo sul modem collegato tramite USB.<br>2. È possibile leggere la configurazione presente e salvarla su un file. |  |  |  |  |
| razione e salva su file)                                                         | I file hanno l'estensione ".dat".                                                                                                    |  |  |  |  |

### 3.6 Aggiornamento firmware (Update Firmware)

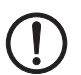

**IMPORTANTE:** Non scollegare il dispositivo dal PC o dall'alimentatore durante l'aggiornamento del firmware, poiché potrebbe essere danneggiato.

Per poter sempre utilizzare il dispositivo nella versione più aggiornata è possibile scaricare l'ultima versione del firmware alla pagina web <u>www.phoenixcontact.net/catalog</u>.

Per eseguire l'aggiornamento del firmware è necessario passare in modalità online.

| Device selection | Indate firmware              |  |
|------------------|------------------------------|--|
| Connection mode  |                              |  |
| Online local     | C Device informations        |  |
| Offline          | Type: Hardware version:      |  |
| Configuration    | PSI-MODEM-SHDSL/SERIAL 10    |  |
|                  | Order No.: Firmware version: |  |
| Transfer         | 2313669 100                  |  |
| Diagnostics      | Serial No.: Release date:    |  |
| Update firmware  | 000000005 10/28/2011         |  |
|                  | Update firmware              |  |
|                  | Firmware file:               |  |
|                  | Firmware version:            |  |
|                  | Start update Release date:   |  |

| opdate innivare (Aggiornamento software)                |                                         |                                                                                                    |  |  |  |
|---------------------------------------------------------|-----------------------------------------|----------------------------------------------------------------------------------------------------|--|--|--|
| Device informations (Infor-<br>mazioni sul dispositivo) | Type (Denominazione)                    | La denominazione consente di identificare in maniera univoca<br>il tipo e la funzione del dispositivo selezionato ed è stampata<br>sul dispositivo.             |  |  |  |
|                                                         | Order No. (Codice)                      | Il codice articolo consente di identificare in maniera univoca il tipo di dispositivo.                                                                          |  |  |  |
|                                                         | Serial No. (Numero di<br>serie)         | Il numero di serie è assegnato in maniera univoca a ogni di-<br>spositivo. Può essere utilizzato per classificare un dispositivo<br>ed è stampato sullo stesso. |  |  |  |
|                                                         | Hardware version<br>(Versione hardware) | Il numero della versione hardware indica in maniera univoca la versione hardware del dispositivo. È un numero a due cifre stampato sul dispositivo.             |  |  |  |
|                                                         | Firmware version<br>(Versione firmware) | Il numero della versione firmware indica in maniera univoca la versione firmware del dispositivo. È un numero a tre cifre stampato sul dispositivo.             |  |  |  |
|                                                         | Release date (Data di<br>rilascio)      | Data di rilascio del firmware.                                                                                                    |  |  |  |
| Update firmware (Aggiorna-<br>mento firmware)           | Open firmware (Apri<br>firmware)        | Cercare il file del firmware (.bin) sul supporto dati e aprirlo.                                                                                                |  |  |  |
|                                                         | Firmware file (File<br>firmware)        | Nome del file del firmware aperto.                                                                                                    |  |  |  |

. . . .

. .

| Update firmware (Aggiornamento software) |                                         |                                                                                |  |  |  |
|------------------------------------------|-----------------------------------------|--------------------------------------------------------------------------------|--|--|--|
|                                          | Firmware version<br>(Versione firmware) | Versione dell'aggiornamento firmware.                                          |  |  |  |
|                                          | Release date (Data di<br>rilascio)      | Data di rilascio del file firmware da installare.                              |  |  |  |
|                                          | Start update (Avvia aggiornamento)      | Il firmware selezionato viene trasferito al dispositivo collegato tramite USB. |  |  |  |

### 4 Ottimizzazione

### 4.1 Ottimizzazione della velocità dati SHDSL

La lunghezza e la sezione del cavo influiscono in maniera rilevante sulla velocità dati SHDSL. La velocità dati SHDSL influisce sua volta sulla velocità dati seriale massima possibile.

Il software di configurazione PSI-CONF calcola dalla lunghezza e sezione del cavo la velocità dati SHDSL prevista. La velocità dati SHDSL così determinata è la base per il calcolo della velocità dati seriale massima.

Se la velocità dati SHDSL calcolata in modalità automatica SHDSL (riconoscimento automatico) non corrisponde alle condizioni effettive, sono ipotizzabili i seguenti casi:

- La velocità dati SHDSL nell'applicazione effettiva è peggiore di quella assunta dal software di configurazione. In caso di traffico dati intenso possono venir persi pacchetti dati.
- 2. La **velocità dati SHDSL** nell'applicazione effettiva è **migliore** di quella assunta dal software di configurazione. In alcuni casi è possibile una velocità dati seriale superiore.
- 3. Le linee SHDSL sono soggette a forti fonti di disturbo esterne.

Per i casi 1 e 2 vengono descritte di seguito le soluzioni possibili. Per il caso 3 alcune indicazioni per la soluzione sono disponibili in "Aumento dell'immunità ai disturbi" a pagina 4-2.

#### Caso 1: La velocità dati DSL è peggiore di quella assunta

Procedere come segue:

- Realizzare la linea sul campo. Fare attenzione a che la velocità dati DSL sia impostata su "automatic" (automatica). Vedere Pagina 3-6.
- Far visualizzare tramite la funzione di diagnostica la velocità dati SHDSL effettiva. Vedere "Panoramica diagnostica" a pagina 3-12.
- Creare sul computer il progetto di configurazione e impostare la velocità dati SHDSL su "manual" (manuale). Vedere Pagina 3-6.
- Inserire la velocità dati DSL misurata sulla linea reale. La velocità dati SHDSL reale misurata sarà inferiore al valore calcolato predefinito.

Il software di configurazione calcola la nuova velocità dati seriale massima possibile e adatta i dispositivi SHDSL di conseguenza.

#### Caso 2: Miglioramento della velocità dati seriale

Quando è necessario che la velocità dati seriale sia superiore alla velocità dati indicata dal programma, si può procedere come segue:

- Realizzare la linea sul campo. Fare attenzione a che la velocità dati DSL sia impostata su "automatic" (automatica). Vedere Pagina 3-6.
- Far visualizzare tramite la funzione di diagnostica la velocità dati SHDSL effettiva. Vedere "Panoramica diagnostica" a pagina 3-12.
- Aprire il progetto di configurazione esistente e impostare la velocità dati DSL su "manual" (manuale). Vedere Pagina 3-6.
- Inserire la velocità dati SHDSL misurata sulla linea reale. Questa deve essere superiore al valore definito calcolato del software di configurazione. In caso contrario **non** si verifica alcun miglioramento della velocità dati seriale.

Se nonostante questa ottimizzazione la velocità dati seriale desiderata non viene visualizzata nel programma, il sistema dovrà funzionare con una velocità dati seriale inferiore.

### 4.2 Aumento dell'immunità ai disturbi

Se le linee SHDSL sono soggette a forti fonti di disturbo esterne, l'immunità ai disturbi della trasmissione dati dovrebbe essere aumentata. In questo caso, quanto più ridotta sarà la velocità dati SHDSL, tanto maggiore sarà l'immunità ai disturbi.

i

Quanto minore è la velocità dati seriale, tanto più ridotta è la velocità dati SHDSL necessaria e di conseguenza il sistema sarà maggiormente immune ai disturbi. Perciò è necessario selezionare per l'applicazione la velocità dati seriale più ridotta possibile.

# Formule per la determinazione della velocità dati SHDSL che permette la massima immunità ai disturbi possibile

Per i dispositivi seriali SHDSL esistono due formule. La formula adatta dipende dalla modalità impostata della trasmissione dati seriale: basata su caratteri o su frame.

1. Trasmissione basata su caratteri (standard)

Velocità dati SHDSL<sub>Immunità ai disturbi max.</sub> = Velocità dati<sub>seriale</sub> \* 1,34 + 8 kBit/s 2. Trasmissione basata su frame

Velocità dati SHDSLImmunità ai disturbi max. = Velocità dati seriale \* 4,76 + 8 kBit/s

Questa velocità dati SHDSL deve essere impostata manualmente. A questo scopo, procedere come segue:

- Impostare la velocità dati DSL su "manual" (manuale). Vedere Pagina 3-6.
- Immettere la velocità dati SHDSL necessaria.
   Utilizzare la velocità dati seriale minore ammissibile dall'applicazione.
   Quanto minore è la velocità dati seriale, tanto migliore sarà l'immunità ai disturbi.

#### Esempio di calcolo (Formula "Trasmissione basata su caratteri")

|     | Linea SHDSL                                                                                                    | 100 m                           |
|-----|----------------------------------------------------------------------------------------------------|---------------------------------|
|     | Diametro conduttore                                                                                                 | 1,4 mm (1,539 mm <sup>2</sup> ) |
|     | Velocità dati SHDSL calcolata dal software di configurazione                                                        | 10714 kBit/s                    |
| Cal | colo della nuova velocità dati SHDSL per la massima immunità                                                        | ai disturbi                     |
|     | Velocità dati seriale minore possibile (in funzione dell'applica-<br>zione)                                         | 500 kBit/s                      |
|     | Velocità dati SHDSL <sub>Immunità max. ai disturbi</sub>                                                            | 500 kBit/s ∗ 1,34 +<br>8 kBit/s |
|     |                                                                                                    | 678 kBit/s                      |
| Ver | ifica                                                                                                    |                                 |
|     | Velocità dati SHDSL calcolata dal software di configurazione                                                        | 10714 kBit/s                    |
|     | Velocità dati SHDSL <sub>Immunità max. ai disturbi</sub>                                                            | 678 kBit/s                      |
|     | La velocità dati SHDSL <sub>Immunità ai disturbi max.</sub> deve essere <b>infer</b> i determinata automaticamente. | i <b>ore</b> alla velocità dati |

i

La velocità dati SHDSL<sub>Immunità ai disturbi max.</sub> così calcolata deve sempre essere inferiore alla velocità dati SHDSL calcolata dal software di configurazione.

Quando la velocità dati SHDSL<sub>Immunità ai disturbi max.</sub> risulta superiore alla velocità dati SHDSL del software di configurazione, è necessario ridurre la velocità dati seriale.

# 5 Eliminazione degli errori

### 5.1 ID diagnostica

| Ν.  | Significato                                                                                                    | LED                                                            | Possibili cause                                                                                                    | Rimedio                                                                                                    |
|-----|----------------------------------------------------------------------------------------------------|----------------------------------------------------------------|----------------------------------------------------------------------------------------------------|----------------------------------------------------------------------------------------------------|
| Eve | nto                                                                                                    |                                                                |                                                                                                    |                                                                                                    |
| 001 | Memoria flash di-<br>fettosa                                                                                                  | I LED VCC<br>ed ERR<br>lampeg-<br>giano<br>(2 Hz)              | Memoria flash parzialmente difettosa                                                                                                    | Sostituire il dispositivo                                                                                                    |
| 002 | Riservato                                                                                                    |                                                                | •                                                                                                    | •                                                                                                    |
| 003 | Collegamento a 4<br>conduttori con tre<br>dispositivi                                                                         | LED ERR e<br>DIAG ac-<br>cesi                                  | Il dispositivo è configurato per il funziona-<br>mento a 4 conduttori (ridondanza di linea),<br>ma riconosce due dispositivi differenti con i<br>quali è collegato mediante SHDSL.                                                                                                    | La modalità di funzionamento a 4 condut-<br>tori opera soltanto come collegamento<br>punto-punto. Il cablaggio dei dispositivi<br>deve essere eseguito come previsto nella<br>procedura guidata per la configurazione.                                                                                                    |
| 004 | Interferenze gravi<br>che limitano note-<br>volmente il traffico<br>dati<br>Interruzioni fre-<br>quenti del collega-<br>mento | LED ERR e<br>DIAG ac-<br>cesi<br>LED ERR e<br>DIAG ac-<br>cesi | <ul> <li>Interferenze sulla linea DSL</li> <li>Diafonia sulla linea DSL</li> <li>Diafonia sulla linea DSL</li> </ul> La linea DSL è stata interrotta più volte in un lasso di tempo breve (almeno 8 volte in 10 minuti): <ol> <li>perché il connettore è stato tirato ripetutamente</li> <li>perché la configurazione del dispositivo collegato è errata</li> <li>perché è stata impostata una velocità dati troppo elevata</li> <li>perché l'installazione non è corretta</li> </ol> | <ul> <li>Errori sulla porta DSL A o B</li> <li>Verificare l'installazione del DSL: <ul> <li>Verificare che la coppia di fili sia stata collegata correttamente (torsione, cavo quadripolare).</li> <li>Verificare la presenza di corto circuito o interruzioni delle linee.</li> <li>Collegare la schermatura (se presente)</li> </ul> </li> <li>Ridurre la velocità dati.</li> <li>Ridurre i disturbi per quanto possibile</li> </ul> 1. – 2. Confrontare la configurazione del dispositivo con quella del dispositivo adiacente <ul> <li>i due dispositivi devono presentare lo stesso file di progetto oppure</li> <li>i due dispositivi devono avere la configurazione di fabbrica</li> </ul> 3. Ridurre la velocità dati. 4. Verificare l'installazione del DSL: <ul> <li>Verificare l'installazione del DSL:</li> <li>Verificare la presenza di corto circuito o interruzioni delle linee</li> </ul> |
| 006 | Riservato                                                                                                    | <u>.</u>                                                       |                                                                                                    | ·                                                                                                    |

#### PSI-MODEM-SHDSL/SERIAL

| N.  | Significato                                                                                                    | LED                                                                            | Possibili cause                                                                                                    | Rimedio                                                                                                    |
|-----|----------------------------------------------------------------------------------------------------|--------------------------------------------------------------------------------|----------------------------------------------------------------------------------------------------|----------------------------------------------------------------------------------------------------|
| 007 | Qualità della con-<br>nessione "suffi-<br>ciente"                                                                                                    | LED STAT<br>intermit-<br>tente<br>(breve lam-<br>peggia-<br>mento ogni<br>3 s) | <ul> <li>La qualità della connessione è "sufficiente"<br/>a causa di:</li> <li>1. Interferenze gravi oppure forte diafonia<br/>su un'altra linea</li> <li>2. Velocità di trasmissione troppo elevata</li> <li>3. Linea troppo lunga o di cattiva qualità</li> </ul>                              | <ol> <li>Verificare l'installazione del DSL:         <ul> <li>Verificare che la coppia di fili sia stata collegata correttamente (torsione, cavo quadripolare).</li> <li>Verificare la presenza di corto circuito o interruzioni delle linee.</li> <li>Collegare la schermatura (se presente)</li> </ul> </li> <li>Ridurre la velocità dati.</li> <li>Ridurre la velocità dati.</li> </ol> |
| 008 | l dispositivi sono<br>azionati in loop                                                                                                    | LED ERR e<br>DIAG ac-<br>cesi                                                  | Errore di installazione: è stata configurata<br>una struttura lineare ma è stato creato un<br>loop.                                                                                                    | Interrompere il loop                                                                                                    |
| 009 | Errore durante<br>l'avvio del chip<br>SHDSL                                                                                                    | I LED VCC<br>ed ERR<br>lampeg-<br>giano<br>(2 Hz)                              | Chip SHDSL danneggiato                                                                                                    | Sostituire il dispositivo                                                                                                    |
| 010 | II dispositivo è col-<br>legato con se<br>stesso                                                                                                    | LED DIAG<br>acceso                                                             | <ol> <li>Errore di installazione:</li> <li>È stata stabilita una connessione tra la porta DSL A e B dello stesso dispositivo.</li> <li>Errore causato da un collegamento diretto o da forte diafonia quando, ad esempio, le linee di SHDSL_A e SHDSL_B sono ubicate sullo stesso cavo</li> </ol> | <ol> <li>Verificare la resistenza di linea tra<br/>SHDSL_A e SHDSL_B.</li> <li>Verificare che siano collegate le cop-<br/>pie di fili corrette (twisted pair, cavo<br/>quadripolare)</li> <li>Verificare la presenza di corto circui-<br/>to o interruzioni delle linee.</li> </ol>                                                                                                    |
| 011 | Un dispositivo<br>configurato con 4<br>conduttori cerca di<br>stabilire una con-<br>nessione con un<br>altro dispositivo<br>non configurato<br>con 4 conduttori | LED ERR e<br>DIAG ac-<br>cesi                                                  | Errore di configurazione del dispositivo.<br>Funzionamento misto di dispositivi con<br>configurazioni differenti<br>- Struttura lineare (a 2 conduttori)<br>- e struttura punto-punto (4 conduttori)                                                                                             | Configurare correttamente i dispositivi<br>con il software PSI-CONF                                                                                                    |
| 012 | Riservato                                                                                                    |                                                                                |                                                                                                    |                                                                                                    |
| 013 | Riservato                                                                                                    |                                                                                |                                                                                                    |                                                                                                    |
| 014 | Riservato                                                                                                    |                                                                                |                                                                                                    |                                                                                                    |
| 015 | Riservato                                                                                                    |                                                                                |                                                                                                    |                                                                                                    |
| 017 | riservato<br>Conflitti nell'inter-<br>faccia RS-485                                                                                                    | LED ERR e<br>DIAG ac-<br>cesi                                                  | I pacchetti dati ricevuti dalla linea SHDSL<br>devono essere inviati all'interfaccia RS-485<br>anche se vengono ricevuti contemporanea-<br>mente dati da questa interfaccia.<br>Ciò significa che il timing del sistema non è<br>adatto.                                                         | In alcune circostanze, possono verificarsi<br>tempi di latenza elevati nelle linee<br>SHDSL.<br>Se necessario, i tempi di timeout del si-<br>stema devono essere aumentati.                                                                                                    |

| Ν.  | Significato                                                                                         | LED                           | Possibili cause                                                                                                    | Rimedio                                                                                                    |
|-----|----------------------------------------------------------------------------------------------------|-------------------------------|----------------------------------------------------------------------------------------------------|----------------------------------------------------------------------------------------------------|
| 018 | Perdita di dati<br>sull'interfaccia se-<br>riale                                                    | LEDERRe<br>DIAG ac-<br>cesi   | I dati vengono ricevuti più velocemente<br>sull'interfaccia seriale di quanto non pos-<br>sano venire letti.                                                                                                    | <ul> <li>Ridurre la velocità dei dati dell'inter-<br/>faccia seriale.</li> <li>Impostare tempi di pausa maggiori<br/>tra pacchetti dati/telegrammi.</li> </ul>                                                                                                    |
| 019 | Il protocollo di tra-<br>smissione dell'in-<br>terfaccia seriale<br>contiene frame<br>troppo lunghi | LED ERR e<br>DIAG ac-<br>cesi | È stata configurata una trasmissione ba-<br>sata su frame. Con questa configurazione<br>possono essere inviati frame fino a una lun-<br>ghezza di 500 caratteri. Tuttavia vengono<br>ricevuti frame con più di 500 caratteri.                                                                                                    | <ul> <li>Se il protocollo non contiene frame di<br/>questa lunghezza:         <ul> <li>Controllare se è stato impostato<br/>correttamente il tempo di fine te-<br/>legramma.</li> </ul> </li> <li>Se il protocollo contiene frame di<br/>questa lunghezza:         <ul> <li>Passare, se possibile, alla mo-<br/>dalità di trasmissione basata su<br/>caratteri.</li> </ul> </li> </ul>             |
| 020 | Si verificano troppi<br>errori di parità<br>sull'interfaccia se-<br>riale                           | LEDERRe<br>DIAG ac-<br>cesi   | Oltre il 40% dei pacchetti dati contengono<br>errori di parità. Questo problema è ricondu-<br>cibile soltanto a una configurazione errata.                                                                                                    | Controllare se le seguenti impostazioni<br>del dispositivo sono corrette e se coinci-<br>dono con i dati da inviare:<br>– Parità<br>– Bit di dati (7 o 8 bit)<br>– Bit di stop<br>– Velocità dati                                                                                                    |
| 021 | Si verificano troppi<br>errori nell'area del<br>bit di stop sull'in-<br>terfaccia seriale.          | LED ERR e<br>DIAG ac-<br>cesi | Oltre il 40% dei pacchetti dati contengono<br>errori nell'area del bit di stop. Questo pro-<br>blema è riconducibile soltanto a una confi-<br>gurazione errata.                                                                                                    | Controllare se le seguenti impostazioni<br>del dispositivo sono corrette e se coinci-<br>dono con i dati da inviare:<br>– Parità<br>– Bit di dati (7 o 8 bit)<br>– Bit di stop<br>– Velocità dati                                                                                                    |
| 022 | Sovraccarico dati<br>sulla linea SHDSL                                                              | LED ERR e<br>DIAG ac-<br>cesi | La capacità di trasmissione della linea<br>SHDSL, almeno parzialmente, non è suffi-<br>cientemente grande. I dati non possono es-<br>sere inviati attraverso la linea SHDSL alla<br>velocità con cui vengono ricevuti.                                                                                                    | <ul> <li>Ridurre la velocità dati seriale.</li> <li>Se possibile, aumentare la velocità<br/>dati SHDSL.</li> </ul>                                                                                                    |
| 023 | Configurazione<br>dei dispositivi in-<br>compatibile/inco-<br>erente                                | LED ERR e<br>DIAG ac-<br>cesi | Un dispositivo vicino è configurato in ma-<br>niera tale da non essere compatibile con la<br>configurazione di questo dispositivo.                                                                                                    | Configurare tutti i dispositivi come previ-<br>sto nella procedura guidata di configura-<br>zione corrispondente.                                                                                                    |
| 024 | Violazioni gravi<br>del protocollo<br>sull'interfaccia se-<br>riale                                 | LED ERR e<br>DIAG ac-<br>cesi | <ul> <li>Sull'interfaccia seriale sono presenti aree troppo lunghe con soli "zero".</li> <li>Causa: <ul> <li>Configurazione della velocità dati errata (la velocità dati effettiva è inferiore a quella configurata nel dispositivo).</li> <li>Corto circuito sulla linea dati seriale.</li> <li>RS-422 oppure RS-485: polarità delle linee collegate invertita (R(N) e R(P) per RS-422 o D(A) e D(B) per RS-485).</li> </ul> </li> </ul> | <ul> <li>È stata impostata la velocità dati corretta?</li> <li>Il cablaggio dell'interfaccia seriale è corretto (corto circuito?)</li> <li>Un driver di un dispositivo collegato alla porta seriale potrebbe essere difettoso</li> <li>Nel caso di RS-422/RS-485 le linee di segnale dell'interfaccia seriale possono essere invertite (polarità invertita in modalità RS-485 o RS-422)</li> </ul> |

#### PSI-MODEM-SHDSL/SERIAL

| N   | Significato                                                                 | LED                           | Possibili cause                                                                                                    | Bimedio                                                                                                    |
|-----|-----------------------------------------------------------------------------|-------------------------------|----------------------------------------------------------------------------------------------------|----------------------------------------------------------------------------------------------------|
| 005 | Dumono interne                                                              |                               |                                                                                                    |                                                                                                    |
| 025 | sull'interfaccia se-                                                        | DIAG ac-                      | troppo brevi con soli "zero".                                                                                                    | cità dati corretta.                                                                                                    |
|     | riale                                                                       | cesi                          | Causa: molto probabilmente è stata confi-<br>gurata una velocità dati errata (velocità dati<br>effettiva è decisamente superiore a quella<br>configurata nel dispositivo).                                                                       |                                                                                                    |
| 026 | Errore di inizializ-<br>zazione del dispo-<br>sitivo                        | LED ERR e<br>DIAG ac-<br>cesi | È stato riscontrato un difetto in fase di av-<br>viamento del dispositivo.                                                                                                    | Sostituire il dispositivo. Immettere il co-<br>dice dell'errore nel reclamo.                                                                                                    |
| 027 | Buffer overflow<br>del software.                                            | LED ERR e<br>DIAG ac-<br>cesi | I dati vengono ricevuti più velocemente at-<br>traverso l'interfaccia SHDSL di quanto non<br>possano venire inviati dall'interfaccia se-<br>riale.                                                                                               | Se il sistema funziona con parametri se-<br>riali differenti: impostare i parametri di<br>tutte le interfacce seriali allo stesso<br>modo. Ciò vale soprattutto per la velocità<br>dati.                                                                                                    |
|     |                                                                             |                               |                                                                                                    | Quando tutti i parametri seriali del si-<br>stema sono identici, diminuire la velocità<br>dati seriale di tutte le interfacce seriali o ri-<br>durre il carico di dati.                                                                                                    |
|     |                                                                             |                               |                                                                                                    | Se vengono impiegate interfacce RS-232<br>o RS-422 in una struttura lineare, accer-<br>tarsi che questa funzioni soltanto in mo-<br>dalità half duplex.                                                                                                    |
| 028 | Non è stato possi-<br>bile raggiungere la<br>velocità dati<br>SHSDL attesa. | LED ERR e<br>DIAG ac-<br>cesi | Durante la creazione automatica del colle-<br>gamento, non è stato possibile raggiungere<br>la velocità dati SHSDL attesa. Dato che la<br>configurazione del dispositivo si basa sulla<br>velocità dati attesa, possono verificarsi er-<br>rori. | Controllare se nel software PSI-CONF<br>sono stati indicati i valori corretti di lun-<br>ghezza e sezione della linea.<br>Se non è stato possibile riscontrare errori,<br>leggere sul dispositivo la velocità dati ef-<br>fettiva raggiunta e impostarla manual-                                                                                    |
|     |                                                                             |                               |                                                                                                    | mente nel software PSI-CONF.<br>Riconfigurare i dispositivi con il progetto                                                                                                    |
| 086 | Disturbi leggeri                                                            | _                             | Disturbi leggeri causati da interferenze o<br>diafonia                                                                                                    | Se si verificano disturbi frequenti su una porta SHDSL controllare l'installazione:                                                                                                    |
|     |                                                                             |                               |                                                                                                    | <ul> <li>Verificare l'installazione del DSL:</li> <li>Verificare che la coppia di fili sia<br/>stata collegata correttamente<br/>(torsione, cavo quadripolare).</li> <li>Verificare la presenza di corto<br/>circuito o interruzioni delle linee.</li> <li>Collegare la schermatura (se<br/>presente)</li> <li>Ridurre la velocità dati.</li> </ul> |
|     |                                                                             |                               |                                                                                                    | <ul> <li>Ridurre i disturbi per quanto possibile</li> </ul>                                                                                                    |
| 087 | Riservato                                                                   |                               |                                                                                                    | · · · ·                                                                                                    |

| Ν.  | Significato                                                                                                    | LED                                                                            | Possibili cause                                                                                                    | Rimedio                                                                                                    |
|-----|----------------------------------------------------------------------------------------------------|--------------------------------------------------------------------------------|----------------------------------------------------------------------------------------------------|----------------------------------------------------------------------------------------------------|
| 088 | Cambiamento di<br>stato della con-<br>nessione da "Link<br>partner found"<br>(Trovato terminale<br>remoto) a "Link is<br>down" (Connes-<br>sione inattiva) | -                                                                              | <ol> <li>Il connettore è stato scollegato durante<br/>la creazione della connessione</li> <li>Caduta di tensione nel terminale remo-<br/>to</li> <li>Condizioni ambientali sfavorevoli du-<br/>rante la creazione della connessione<br/>(ad es. disturbo forte)</li> <li>Configurazione errata dei dispositivi</li> <li>Velocità di trasmissione troppo elevata</li> </ol> | L'avvertenza è rilevante nel caso in cui la<br>connessione si interrompa di frequente,<br>vedere caso n. 005.                                                                                                    |
| 089 | La connessione<br>passa dallo stato<br>"Initializing" (Ini-<br>zializzazione)" a<br>"Link is down"<br>(Connessione<br>inattiva)                            | LED LINK<br>intermit-<br>tente<br>(breve lam-<br>peggia-<br>mento ogni<br>3 s) | <ol> <li>Il connettore è stato scollegato durante<br/>la creazione della connessione</li> <li>Caduta di tensione nel terminale remo-<br/>to</li> <li>Condizioni ambientali sfavorevoli du-<br/>rante la creazione della connessione<br/>(ad es. disturbo forte)</li> <li>Configurazione errata dei dispositivi</li> <li>Velocità di trasmissione troppo elevata</li> </ol> | L'avvertenza è rilevante nel caso in cui la<br>connessione si interrompa di frequente,<br>vedere caso n. 005.                                                                                                    |
| 090 | Cambiamento di<br>stato della con-<br>nessione da "Link<br>established"<br>(Connessione sta-<br>bilita) a "Link is<br>down" (Connes-<br>sione inattiva)    | -                                                                              | <ol> <li>Il connettore è stato scollegato</li> <li>La linea DSL è stata interrotta</li> <li>Caduta di tensione nel terminale remo-<br/>to</li> <li>Disturbi molto forti per un lungo perio-<br/>do di tempo</li> </ol>                                                                                                    | <ul> <li>Nel caso le interruzioni della connessione<br/>siano frequenti e non intenzionali e non<br/>causate da cadute di tensione o dallo<br/>scollegamento di connettori.</li> <li>Verificare l'installazione del DSL: <ul> <li>Verificare l'installazione del DSL:</li> <li>Verificare che la coppia di fili sia<br/>stata collegata correttamente<br/>(torsione, cavo quadripolare).</li> <li>Verificare la presenza di corto<br/>circuito o interruzioni delle linee.</li> <li>Collegare la schermatura (se<br/>presente)</li> </ul> </li> <li>Ridurre la velocità dati.</li> <li>Ridurre i disturbi per quanto possibile</li> </ul> |
| 091 | Qualità del colle-<br>gamento "Buona"                                                                                                    | -                                                                              | La qualità di un collegamento è buona.                                                                                                    | L'avvertenza è rilevante se in precedenza<br>la qualità della connessione era molto<br>buona. Nel caso in cui le interferenze do-<br>vessero intensificarsi ridurre la velocità<br>dei dati.                                                                                                    |
| 092 | Riservato                                                                                                    |                                                                                |                                                                                                    |                                                                                                    |
| 093 | Riservato                                                                                                    |                                                                                |                                                                                                    |                                                                                                    |
| 094 | Riservato                                                                                                    |                                                                                |                                                                                                    |                                                                                                    |
| 095 | Interfaccia RS-<br>232 non più colle-<br>gata                                                                                                    | -                                                                              | <ul> <li>Il cavo RS-232 è stato rimosso</li> <li>Il dispositivo RS-232 collegato è stato rimosso.</li> <li>Si è verificato un calo di tensione nel dispositivo RS-232 collegato.</li> </ul>                                                                                                    | Pertinente solo se l'interruzione del colle-<br>gamento non è stata intenzionale e deve<br>essere determinato il momento di interru-<br>zione della connessione.                                                                                                    |

#### PSI-MODEM-SHDSL/SERIAL

| N.  | Significato                                                                   | LED | Possibili cause                                                                                                    | Rimedio                                                                                                    |
|-----|-------------------------------------------------------------------------------|-----|----------------------------------------------------------------------------------------------------|----------------------------------------------------------------------------------------------------|
| 096 | Errore di parità<br>sporadico                                                 | _   | Si verificano sporadicamente errori di parità<br>sull'interfaccia seriale                                                                                                    | Controllare il cablaggio dell'interfaccia<br>seriale. Se la linea dati seriale è relativa-<br>mente lunga o se la qualità della linea non<br>è buona, ridurre la velocità dati.                                                                                                    |
| 096 | Errori sporadici<br>nell'area del bit di<br>stop                              | -   | I pacchetti dati contengono errori sporadici<br>nell'area del bit di stop.                                                                                                    | Controllare il cablaggio dell'interfaccia<br>seriale. Se la linea dati seriale è relativa-<br>mente lunga o se la qualità della linea non<br>è buona, ridurre la velocità dati.                                                                                                    |
| 097 | Errori sporadici<br>nell'area del bit di<br>stop                              | _   | I pacchetti dati contengono errori sporadici<br>nell'area del bit di stop.                                                                                                    | Controllare il cablaggio dell'interfaccia<br>seriale. Se la linea dati seriale è relativa-<br>mente lunga o se la qualità della linea non<br>è buona, ridurre la velocità dati.                                                                                                    |
| 098 | Violazioni sporadi-<br>che del protocollo                                     | -   | <ul> <li>Sull'interfaccia seriale sono presenti spora-<br/>dicamente aree troppo lunghe con soli<br/>"zero".</li> <li>Causa: <ul> <li>Velocità dati seriale configurata errata.</li> <li>Corto circuito sulla linea dati seriale.</li> <li>Questi errori possono verificarsi anche<br/>quando un driver di un dispositivo col-<br/>legato alla porta seriale è danneggiato.</li> </ul> </li> </ul> | <ul> <li>Controllare la configurazione del di-<br/>spositivo (la velocità dati seriale im-<br/>postata è corretta?)</li> <li>Controllare l'installazione dell'inter-<br/>faccia seriale.</li> <li>Controllare il cablaggio dell'interfac-<br/>cia seriale. Se la linea dati seriale è<br/>relativamente lunga o se la qualità<br/>della linea non è buona, ridurre la ve-<br/>locità dati.</li> </ul> |
| 099 | Rumore spora-<br>dico                                                         | -   | <ul> <li>Possibili cause:</li> <li>Velocità dati seriale configurata errata.</li> <li>Corto circuito sulla linea dati seriale.</li> <li>Un driver di un dispositivo collegato<br/>alla porta seriale potrebbe essere dan-<br/>neggiato.</li> </ul>                                                                                                    | <ul> <li>Controllare la configurazione del di-<br/>spositivo (la velocità dati seriale im-<br/>postata è corretta?)</li> <li>Controllare l'installazione dell'inter-<br/>faccia seriale.</li> <li>Controllare il cablaggio dell'interfac-<br/>cia seriale. Se la linea dati seriale è<br/>relativamente lunga o se la qualità<br/>della linea non è buona, ridurre la ve-<br/>locità dati.</li> </ul> |
| 100 | Non vengono più<br>ricevuti dati seriali<br>dal dispositivo<br>SHDSL accanto. | -   | Da un minuto non vengono ricevuti più i dati<br>dal collegamento SHDSL, mentre fino ad<br>ora è avvenuta la ricezione dei dati.                                                                                                    | Determinare il momento temporale<br>dell'interruzione della comunicazione del<br>partecipante remoto.                                                                                                    |
| 101 | Non vengono più<br>ricevuti dati seriali<br>dall'interfaccia se-<br>riale.    | _   | Da un minuto non vengono ricevuti più i dati<br>dall'interfaccia seriale, mentre fino ad ora è<br>avvenuta la ricezione dei dati.                                                                                                    | Determinare il momento temporale<br>dell'interruzione della comunicazione lo-<br>cale.                                                                                                    |
| 171 | Cessazione dei di-<br>sturbi                                                  | -   | l disturbi presenti su una porta sono cessati                                                                                                    | -                                                                                                    |
| 172 | Memoria eventi<br>per le informazioni<br>esaurita                             | -   | Il registro per le informazioni è pieno (più di<br>16.000 voci). Da questo momento in poi, le<br>informazioni più obsolete verranno sovra-<br>scritte                                                                                                    | -                                                                                                    |

| Ν.  | Significato                                                                  | LED                                     | Possibili cause                                                                                                    | Rimedio |
|-----|------------------------------------------------------------------------------|-----------------------------------------|----------------------------------------------------------------------------------------------------|---------|
| 173 | Avvio del chip<br>DSL riuscito                                               | -                                       | Il chip DSL è stato avviato correttamente. Il<br>codice informativo viene visualizzato una<br>volta dopo ogni Power-On-Reset, se il di-<br>spositivo è alimentato con corrente a 24V.<br>Se il dispositivo è alimentato esclusiva-<br>mente tramite USB il chip DSL non viene<br>avviato | -       |
| 174 | Riservato                                                                    |                                         |                                                                                                    |         |
| 175 | Terminale remoto<br>trovato                                                  | LED LINK<br>lampeg-<br>giante<br>(1 Hz) | La porta DSL indicata ha trovato un termi-<br>nale remoto.                                                                                                    | _       |
| 176 | La connessione<br>passa allo stato<br>"Initializing" (Ini-<br>zializzazione) | LED LINK<br>lampeg-<br>giante<br>(2 Hz) | La porta DSL indicata passa alla fase di ini-<br>zializzazione.                                                                                                    | _       |
| 177 | Connessione sta-<br>bilita                                                   | LED LINK<br>acceso                      | La porta DSL indicata ha stabilito una con-<br>nessione.                                                                                                    | -       |
| 178 | Cavo USB colle-<br>gato                                                      | -                                       | Un cavo USB è stato collegato al disposi-<br>tivo.                                                                                                    | -       |
| 179 | Cavo USB scolle-<br>gato                                                     | -                                       | Il cavo USB è stato scollegato dal disposi-<br>tivo.                                                                                                    | -       |
| 180 | Qualità della con-<br>nessione molto<br>buona                                | LED STAT<br>acceso                      | La qualità di un collegamento è molto<br>buona.                                                                                                    | -       |
| 181 | l dati sull'interfac-<br>cia seriale non<br>vengono più persi                | _                                       | In precedenza i dati sull'interfaccia seriale<br>sono andati persi. Da un minuto questa<br>condizione non si verifica più.                                                                                                    | -       |
| 182 | Condizioni di im-<br>postazione per<br>DO soddisfatte                        | -                                       | Le condizioni di impostazione per l'uscita<br>DO sono soddisfatte.                                                                                                    | -       |
| 183 | Condizioni di im-<br>postazione per<br>DIO soddisfatte                       | -                                       | Le condizioni di impostazione per l'uscita<br>DIO sono soddisfatte.                                                                                                    | -       |
| 184 | Condizioni di im-<br>postazione per<br>DO non più pre-<br>senti              | -                                       | Le condizioni di impostazione per l'uscita<br>DO non sono più presenti.                                                                                                    | -       |
| 185 | Condizioni di im-<br>postazione per<br>DIO non più pre-<br>senti             |                                         | Le condizioni di impostazione per l'uscita<br>DIO non sono più presenti.                                                                                                    | -       |
| 186 | Alimentazione di<br>tensione solo tra-<br>mite USB                           | LED VCC<br>lampeggia<br>(1 Hz)          | Il messaggio viene visualizzato se il dispo-<br>sitivo è alimentato esclusivamente tramite<br>USB. La trasmissione dati non avviene per-<br>ché il chip DSL viene ripristinato per rispar-<br>miare corrente                                                                             | -       |
| 187 | Accensione del<br>LED DIAG                                                   | LED DIAG<br>acceso                      | Un errore ha determinato l'accensione del<br>LED DIAG                                                                                                    | -       |

#### PSI-MODEM-SHDSL/SERIAL

| Ν    | Significato                              | LED      | Possibili cause                                                                                      | Bimedio |
|------|------------------------------------------|----------|----------------------------------------------------------------------------------------------------|---------|
| 100  |                                          |          |                                                                                                    | ninedio |
| 188  | LED DIAG ripristi-                       | LED DIAG | II LED DIAG e stato ripristinato (automatica-                                                        | -       |
|      | nato                                     | spento   | mente o manualmente)                                                                                 |         |
| 189  | Riservato                                |          | r                                                                                                    |         |
| 190  | Cessazione delle                         | -        | Dopo alcune interruzioni frequenti la con-                                                           | -       |
|      | interruzioni fre-                        |          | nessione è ora stabile (per almeno 10 mi-                                                            |         |
|      | quenti della con-                        |          | nuti) oppure è interrotta da almeno 10 mi-                                                           |         |
|      | nessione                                 |          | nuti senza che sia stato trovato un                                                                  |         |
|      |                                          |          | terminale remoto.                                                                                    |         |
| 191  | Riservato                                |          |                                                                                                    |         |
| 192  | Riservato                                |          |                                                                                                    |         |
| 193  | Riservato                                |          |                                                                                                    |         |
| 194  | Riservato                                |          |                                                                                                    |         |
| 195  | Riservato                                |          |                                                                                                    |         |
| 196  | Riservato                                |          |                                                                                                    |         |
| 107  | Pigervato                                |          |                                                                                                    |         |
| 197  | Riservalo                                | 1        |                                                                                                    |         |
| 198  | Un dispositivo                           | -        | <ul> <li>E stato collegato mediante cavo 1:1 un</li> </ul>                                           | -       |
|      | DIE e Stato colle-                       |          | dispositivo che opera in modalita DTE                                                                |         |
|      | gato all'internaccia                     |          | (ovvero, ad esempio, un PC).                                                                         |         |
|      | no-202.                                  |          | <ul> <li>E stato collegato mediante cavo incro-</li> </ul>                                           |         |
|      |                                          |          | ciato un dispositivo che opera in moda-                                                              |         |
|      |                                          |          | lita DCE (ovvero, ad esempio, un                                                                     |         |
|      |                                          |          | comune modem).                                                                                       |         |
| 199  | Un dispositivo                           | -        | <ul> <li>E stato collegato mediante cavo 1:1 un</li> </ul>                                           | -       |
|      | DCE e stato colle-                       |          | dispositivo che opera in modalita DCE                                                                |         |
|      | gato all'internaccia                     |          | (ovvero, ad esempio, un comune mo-                                                                   |         |
|      | no-202.                                  |          |                                                                                                    |         |
|      |                                          |          | <ul> <li>E stato collegato mediante cavo incro-<br/>siste un dispositivo obseguraria mode</li> </ul> |         |
|      |                                          |          | Lità DTE (aurora ad acompia un DO)                                                                   |         |
| 000  | NI '`                                    |          | ina DTE (ovvero, ad esempio, un PC).                                                                 |         |
| 200  | Non vengono piu                          | -        | In precedenza venivano ricevuti frame                                                                | -       |
|      | ricevuti frame                           |          | troppo lungni (lungnezza superiore a 500                                                             |         |
|      | troppo lungni                            |          | caratteri). Da un minuto questa condizione                                                           |         |
| 0.01 |                                          |          |                                                                                                    |         |
| 201  | L'interfaccia ri-                        | -        | L'interfaccia seriale indicata riceve i dati. In                                                     | -       |
|      | ceve i dati.                             |          | precedenza, da almeno un minuto, non ve-                                                             |         |
|      | N. (1).                                  |          |                                                                                                    |         |
| 202  | Nessun conflitto                         | -        | In precedenza si sono verificati conflitti                                                           | -       |
|      | presente adesso                          |          | sull'interfaccia seriale indicata. Da un mi-                                                         |         |
|      |                                          |          | nuto non viene più riscontrato alcun con-                                                            |         |
| 000  |                                          |          |                                                                                                    |         |
| 203  | Non si verifica piu                      | -        | In precedenza si sono verificati errori di pa-                                                       | -       |
|      | alcun errore di pa-                      |          | rita sull'interfaccia seriale indicata. Da un                                                        |         |
|      | ma.                                      |          | minuto non vengono più riscontrati errori di                                                         |         |
|      | NI · · · · · · · · · · · · · · · · · · · |          |                                                                                                    |         |
| 204  | NON SI VERIFICANO                        | -        | In precedenza sono stati riscontrati errori                                                          | -       |
|      | più errori nell'area                     |          | nen area dei bit di stop. Da un minuto non                                                           |         |
| 1    | uei bit di stop.                         | 1        | rvengono più riscontrati errori nei bit di stop.                                                     |         |

| Ν.  | Significato                                                                                    | LED | Possibili cause                                                                                                    | Rimedio |
|-----|------------------------------------------------------------------------------------------------|-----|----------------------------------------------------------------------------------------------------|---------|
| 205 | Non si verifica più<br>il sovraccarico<br>della linea<br>SHDSL.                                | -   | In precedenza si è verificata la perdita dei<br>dati a causa di un sovraccarico di una linea<br>SHDSL. Da un minuto questa condizione<br>non si verifica più.                                                                    | -       |
| 206 | Vengono ricevuti i<br>dati dalla porta<br>SHDSL.                                               | _   | Vengono ricevuti i dati dalla porta SHDSL<br>indicata e vengono inviati all'interfaccia se-<br>riale. Questa condizione non si verificava<br>da un minuto.                                                                       | _       |
| 207 | Non è più riscon-<br>trabile alcuna con-<br>figurazione incon-<br>sistente del<br>dispositivo. | -   | Dopo che è stata riscontrata una configura-<br>zione inconsistente del dispositivo, è da un<br>minuto che non viene riscontrata alcuna<br>configurazione inconsistente.<br>Causa: probabile interruzione della con-<br>nessione. | _       |
| 208 | Nessun è più pre-<br>sente alcun ru-<br>more.                                                  | _   | Da un minuto, dopo la comparsa del ru-<br>more sull'interfaccia seriale, non viene ri-<br>scontrato più rumore.                                                                                                    | -       |
| 209 | Non vengono più<br>rilevate violazioni<br>del protocollo<br>sull'interfaccia se-<br>riale.     | -   | Da un minuto, dopo l'individuazione di vio-<br>lazioni del protocollo su un'interfaccia se-<br>riale, non è stato riscontrato più rumore.                                                                                        | _       |
| 210 | Non si verifica più<br>il buffer overflow<br>del software.                                     | -   | Da un minuto, dopo che si è verificato un<br>overflow del buffer del software, non si veri-<br>ficano più overflow.                                                                                                    | -       |